# BAB 3

# **METODE PENELITIAN**

Metodologi Penelitian berisi uraian diagram alur penelitian. Diagram alur penelitian menjelaskan mengenai tahap-tahap penelitian. Dalam penelitian ini diperlukan pula alat pendukung untuk menunjang penelitian. Selain itu penelitian ini juga melakukan perancangan topologi yang berfungsi sebagai objek pengambilan data pada proses penelitian.

### 3.1 ALAT YANG DIGUNAKAN

#### 3.1.1. Perangkat Keras

Perangkat keras yang akan digunakan pada penelitian ini menggunakan satubuah laptop dengan spesifikasi sebagaimana terdapat pada tabel 3.1

| OS                  | Ubuntu 22.04                  |
|---------------------|-------------------------------|
| Processor           | AMD APU A9-9400 up to 3.2 Ghz |
| System Memori (RAM) | 4 GB                          |
| Storage (SSD)       | 1 TB                          |

Tabel 3.1 Spesifikasi Perangkat Keras

### **3.1.2.** Perangkat Lunak

Perangkat lunak sebagai *tool* dan aplikasi yang digunakan pada penelitian ini dapat dilihat pada tabel 3.2

**Tabel 3.2 Perangkat Lunak** 

| No | Software | Versi    | Fungsi                    |
|----|----------|----------|---------------------------|
| 1  | Mininet  | 2.3.1    | Emulator SDN              |
| 2  | Ryu      | 4.34     | Controller SDN            |
| 3  | iperf    | 3.6.2    | Pengambilan Data Trougput |
| 4  | Snort    | 2.9.15.1 | Sebagai IPS sistem        |

| 5 | hping3   | 3.0.0 | metode serangan                 |
|---|----------|-------|---------------------------------|
| 6 | top      | -     | Pengambilan Data CPU dan Memori |
| 7 | Telegram | -     | Monitor server                  |

## 3.2 ALUR PENELITIAN

Penelitian ini bertujuan untuk melakukan simulasi jaringan *Software Defined Network* menggunakan Mininet dan *Controller Ryu* kemudian mengintegrasi *Intrusion Prevention System* pada jaringan tersebut dan menguji sistem keamanan IPS dengan serangan DDoS.Adapun tahapan-tahapan penelitian yang akan dilakukan seperti ditunjukkan Gambar 3.1 berikut:

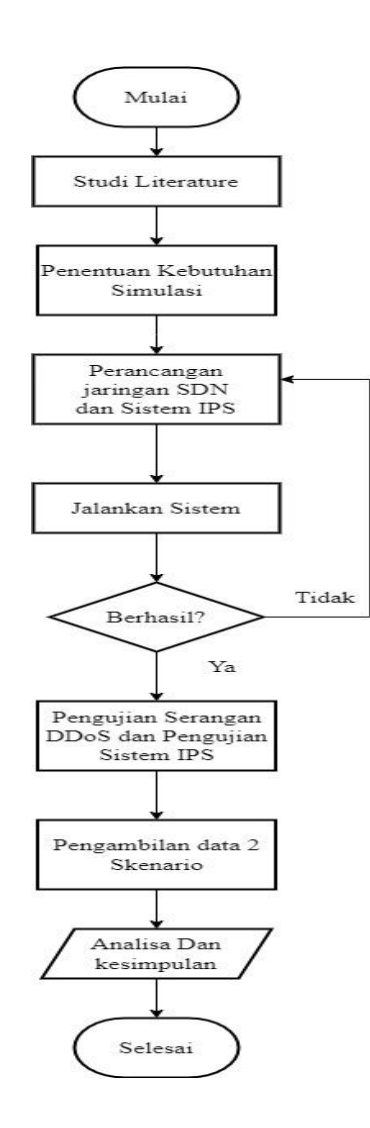

#### Gambar 3.1 Diagram Alur Penelitian

Gambar 3.1 menunjukan diagram alur perancangan sistem dalam penelitian ini. Langkah pertama dalam penelitian yaitu melakukan studi literature beberapa penelitian terkait dengan *Software Defined Network*, DDoS, sistem keamanan IPS serta materi lain yang berhubungan dengan penelitian ini. Dengan membandingkan beberapa jurnal terkait dan melakukan perbandingan untuk menentukan judul dan juga fokus dari penelitian ini. Selain membandingkan dan menentukan fokus atau judul penelitian, tahap ini juga berfungsi untuk memahami konsep dasar dari topik tersebut.

Tahapan selanjunya yaitu menentukan kebutuhan simulasi. Adapun yang dibutuhkan yaitu Ubuntu sebagai sistem operasi, *Ryu* sebagai *controller* serta *Firewall* dalam blokir serangan, mininet sebagai emulator topologi jaringan, *Snort* sebagai *Intrusion Detection System*, *hping3* sebagai metode serangan, *iperf* untuk pengambilan data QoS *throughput* dan *top* untuk mengabilan data CPU *usage* serta Memori *usage*. Selanjutnya yaitu perancangan jaringan SDN berupa rancangan topologi dan *Controller*. Pada penelitian ini menggunakan topologi *linear* yang di *custom* dan dirancang melalui mininet. Topologi tersusun dari empat host dimana host 3 bertindak sebagai *attacker*, host 2 dan 4 sebagai *user* dan host 1 sebagai *server* sekaligus *victim*, satu *switch* dan satu *controller*.

Setelah melakukan perancangan topologi, langkah selanjutnya perancangan sistem *security* IPS dimana pada sistem IPS menggunakan *snort* sebagai deteksi lalu lintas jaringan. *Snort* terlebih dahulu di konfigurasi sesuai dengan *rules* yang telah dibuat. *Rules* disini berfungsi sebagai monitoring jaringan dan deteksi apabila terdapat aktivasi pada *server*. Selanjutnya menyusun *bash script* yang berisi perintah blokir IP. Apabila terdeteksi serangan maka *script* blokir dijalankan dan IP *attacker* akan otomatis diblokir oleh *Controller Ryu*. Setelah perancangan sistem berhasil dibuat, tahap selanjutnya adalah menjalankan jaringan SDN dan sistem IPS untuk melihat apakah terdapat eror atau tidak. Jika terdapat *error* berupa sistem jaringan SDN yang tidak dapat dijalankan dengan *controller, error* pada topologi, *error* pada sistem *snort* yang belum dapat mendeteksi serangan serta *error* dalam memblokir serangan maka

perlu kembali ke penyusunan awal rancangan untuk memperbaiki *error* pada sistem tersebut. Namun jika tidak terdapat *error*, maka perangcangan berhasil dan dapat dilanjutkan pada langkah pengujian serangan dan sistem yang telah dibuat.

Apabila jaringan SDN dan sistem keamanan IPS berhasil dijalankan tanpa adanya *error*, maka langkah selanjutnya adalah pengujian sistem dengan melakukan serangan DDoS menggunakan *Hping3*. Terdapat 2 tipe serangan yang digunakan yaitu *TCP Syin Flood* dan UDP *Flood*. Serangan tersebut akan dijalankan dengan variasi paket yang dikirimkan per detik dengan nilai 10, 100, 1000 dan 10.000. Dimana *server* menjadi tujuan pengujian serangan. Selanjutnya adalah pengambilan data 2 skenario berupa parameter Qos *troughput*, CPU *Usage* dan Memori *Usage*. Data yang akan diambil yaitu sebelum serangan, saat dilakukan serangan DDoS tanpa IPS dan saat dilakukan blokir serangan menggunakan sistem keamanan IPS.Proses pengambilan 2 skenario data tersebut dilakukan menggunakan *iperf* untuk pengambilan data *throughput* dan top untuk pengabilan data CPU *usage* serta Memori *usage*. Setelah semua data terkumpul dilanjutkan dengan melakukan analisis dan membandingkan hasil yang diperoleh dari 3 kondisi tersebut. Kemudian mengambil kesimpulan dari penelitian yang sudah dikerjakan

#### **3.3 INTALASI KEBUTUHAN SIMULASI**

Penelitian ini dilakukan secara simulasi dimana terdapat *tools* yang diperlukan dalam merancang jaringan SDN dan system keamanan IPS. Simulasi dijalankan pada sistem operasi Ubuntu yang telah diinstall secara keselurahan pada perangkat laptop. Setelah melakukan penginstallan pada sistem operasi Ubuntu, maka selanjutnya perlu melakukan install *tools* yang akan digunakan pada penelitan ini. Diantaranya adalah:

#### 3.3.1. Instal Ryu Beserta Service Pendukung

Ryu merupakan controller yang dapat mengatur ribuan jaringan secara terpusat. Selain itu, pada ryu controller sudah terdapat program rest\_firewall yang dapat memblok flow yang tidak ingin dilewati. Ryu controller menggunakan bahasa pemograman *python*, sehingga untuk menginstall *ryu* dibutuhkan *service* pendukung berbasis *python* dengan mengikuti perintah berikut:

#Install Ryu

sudo apt-get install python3-pip python3-dev python3-evenlet python3-routes python3-webob python3-paramiko sudo apt-get install git git clone git://github.com/osrg/ryu.git sudo pip install ryu

# 3.3.2. Install Mininet

Selanjutnya adalah melakukan install mininet, dimana mininet merupakan emulator jaringan yang nantinya berfungsi untuk membuat topologi yang diinginkan serta menjalankan jaringan SDN. Untuk menginstall mininet cukup sederhana seperti yang ditunjukan pada perintah berikut:

> #Install mininet git clone https://github.com/mininet/mininet cd mininet git tag git checkout -b mininet-2.3.0 2.3.0 Utill/install.sh -nfv

# 3.3.3. Install Snort

Selanjutnya melakukan installasi *Snort. Snort* adalah salah satu *tools* yang digunakan dalam sistem keamanan, dimana pada penelitian ini *snort* akan dijadikan mode *Network Intrussion Detection System* (NIDS) untuk mendeteksi paket yang masuk pada *server* sesuai dengan *rules* yang telah dibuat. Cara install *snort* ditunjukan pada perintah berikut:

#Install snort sudo apt update sudo apt-get install snort

# 3.3.4. Install Hping3

Pada penelitian ini menggunakan Hping3 sebagai pengujian serangan, dimana Hping3 salah satu *tools* yang dapat menjalankan serangan *Distributed Daniel Of Service* (DDoS) yang bekerja mengirimkan paket TCP,UDP dan IP ke alamat tujuan (korban) dengan jumlah banyak secara terus menerus. Untuk menginstall *Hping3* ditunjukan pada perintah berikut:

#Install Hping3 sudo apt update sudo apt install -y hping3

### 3.3.5. Install *Iperf*

Iperf merupakan *tools* yang dapat mengukur kecepatan troughput seperti transfer data dan bandwith. Untuk install *iperf* juga cukup sederhana seperti yang ditunjukan pada perintah dibawah ini:

#Install Iperf sudo apt update sudo apt install -y *iperf*3

### 3.3.6. Install Top

*Top* merupakan salah satu *tools* yang digunakan untuk mengukur penggunaan CPU dan memori. *Software top* sudah terdapat pada sistem Linux Ubuntu sehingga tidak perlu melakukan penginstallan pada *software* ini. *Software top* dapat langsung dijalankan pada terminal Ubuntu.

#### 3.4 RANCANGAN SISTEM

#### **3.4.1.** Perancangan Software Defined Network (SDN)

Pada perancangan *Software Defined Network* adalah merancang komponen yang akan digunakan untuk membentuk jaringan SDN. Kita ketahui bahwa dalam merancang jaringan SDN dibutuhkankan sebuah *controller* sebagai pusat dan pengendali jaringan. Selain itu agar *device* dapat terhubung ke *controller* maka

dibutuhkan *OpenFlow* sebagai interface yang menjembatani *device* dengan *controller*. *OpenFlow* juga berfungsi agar setiap paket yang masuk dapat diatur secara terpusat oleh *controller*. Adapun rancangan arsitektur serta komponen yang dibutuhkan dalam merancang jaringan SDN diantaranya:

- 1. Controller Ryu
- 2. OpenFlow Switch
- 3. Server
- 4. User
- 5. Attacker

Setelah mengetahui kebutuhan komponen, maka selanjutnya merancangan topologi jaringan. Pada penelitian ini menggunakan topologi *single* yang di*custom* pada emulator jaringan yaitu mininet. Topologi dapat dilihat pada gambar 3.2 dimana terdapat 4 host, 1 *Switch* dan 1 *Controller*. Host 1 bertindak sebagai *server* dan *victim*, kemudian host 2 dan 4 bertindak sebagai *user* sedangkan host 3 bertindak sebagai *attacker*. Garis merah putus-putus menandakan bahwa host 3 melakukan penyerangan DDoS pada *server*. Selanjutnya terdapat 1 *Switch* yang akan dijalankan sebagai *OpenFlow* agar setiap paket yang masuk dapat diatur secara terpusat oleh *Controller*. Dimana pada port *Switch* s1-eth1 terhubung pada host 1, s1-eth2 akan terhubung pada host 2, s1-eth3 akan terhubung pada host 3 dan s1-eth4 akan terhubung pada host 4.

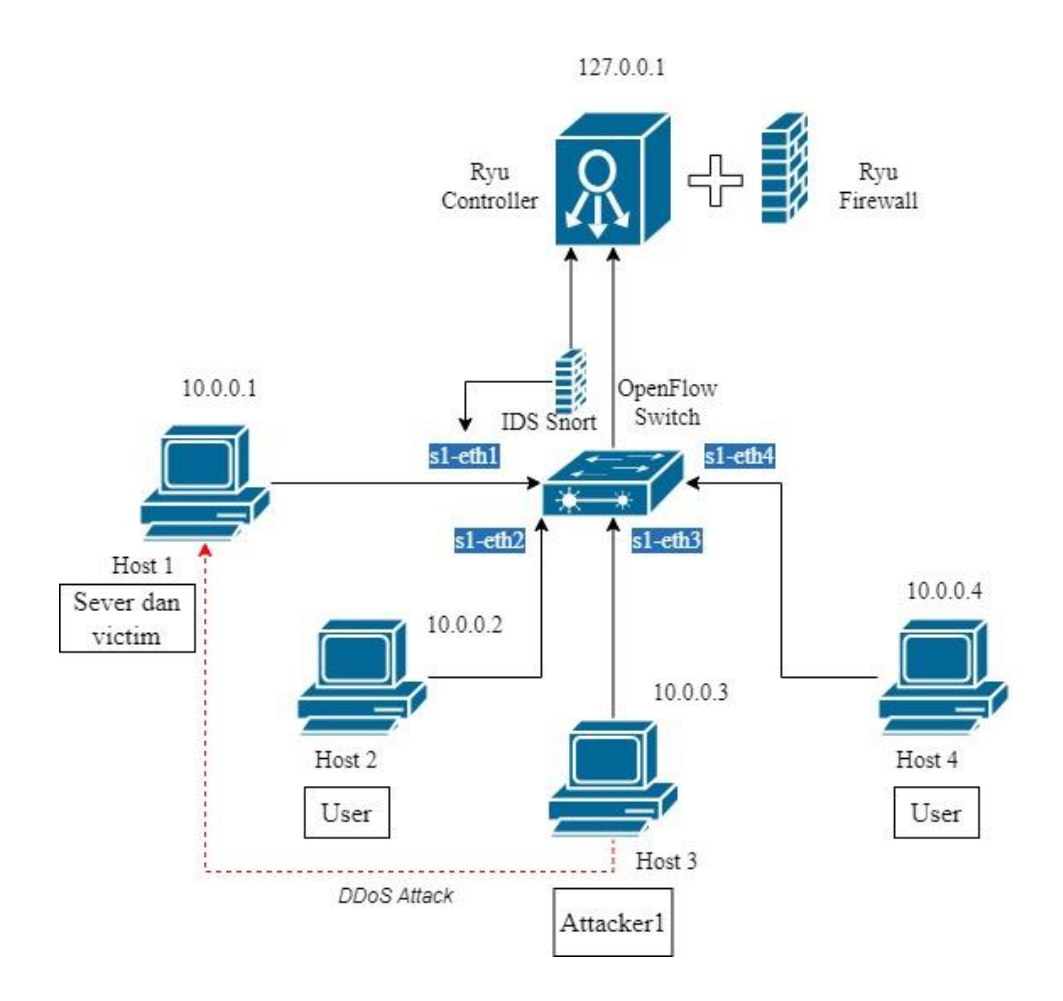

Gambar 3.2 Rancangan Topologi jaringan

Pada port *Switch* s1-eth1 akan diintegrasikan *snort* untuk memonitoring aktivitas lalu lintas jaringan yang mengakses ke *server*. *Switch* dan *snort* akan terhubung dan dikontrol oleh *controller*. Untuk *controller* yang digunakan adalah *Ryu controller*. Setiap paket yang masuk akan diteruskan terlebih dahulu ke *Controller* untuk diperiksa apakah paket dapat teruskan atau tidak. Pada *Controller Ryu* sudah terdapat *firewall* yang bisa dijalankan secara bersamaan saat menjalankan *Ryu*. Adapun untuk pengalamatan IP Address untuk skenario pengujian adalah sebagai berikut :

 Tabel 3.3 Pengalamatan IP Addres

| Host | Interface | IP Address |
|------|-----------|------------|
|------|-----------|------------|

| Host 1/Server   | s1-eth1 | 10.0.0.1/8 |
|-----------------|---------|------------|
| Host 2/User     | s1-eth2 | 10.0.2/8   |
| Host 3/Attacker | s1-eth3 | 10.0.3/8   |
| Host 4/User     | s1-eth4 | 10.0.0.4/8 |
| Controller      | -       | 127.0.0.1  |

Setelah mengetahui rancangan dan gambaran topologi yang akan dibuat maka langkah selajutnya adalah membuat topologi di mininet secara *custom*. Berikut adalah perintah perancangan topologi *custom* melalui mininet.

```
from mininet.topo import Topo

class MyTopo( Topo ): "Simple topology example."

def build( self ): "Create custom topo."

server = self.addHost( 'server', ip= '10.0.0.1' )

h2 = self.addHost('h2', ip= '10.0.0.2')

attacker1 = self.addHost( 'attacker1', ip= '10.0.0.3' )

h4 = self.addHost( 'h4', ip= '10.0.0.4' )

s1 = self.addSwitch( 's1' )

self.addLink( server, s1 )

self.addLink( h2, s1)

self.addLink( h4, s1 )

topos = { 'mytopo': ( lambda: MyTopo() ) }
```

an

bahasa pemograman *python* dan disimpan dengan nama *topologi.py*. Topologi dibuat secara *custom* pada emulator mininet. Selain itu topologi akan dijalankan pada emulator mininet dimana *switch* akan di setting pada mode *OpenFlow* dan topologi akan di remote langsung oleh *controller*. Pada mininet sendiri sudah terdapat *controller default*. Namun pada penelitian kali ini akan menggunakan *Controller Ryu* sebagai pengontrol lalu lintas jaringan pada SDN

## 3.4.2. Perancangan Intrusion Prevention System (IPS)

Intrusion Prevention System merupakan suatu cara atau metode untuk mendeteksi dan mencegah berbagai serangan masuk ke dalam jaringan. Ada berbagai cara yang dapat digunakan dalam mengimplementasi IPS. Salah satunya adalah menerapkan IDS Snort atau Suricata untuk mendeteksi serangan dan memasang Firewall untuk memblokir serangan. Pada penelitian kali ini, akan dirancang Intrusion Prevention System menggunakan IDS Snort dan Rest Firewall yang terdapat pada Ryu Controller.

### 3.4.2.1. Perancangan IDS Snort

Pada umumnya intrusion detection system merupakan sebuah sistem yang melakukan pengawasan terhadap traffic jaringan, sedangkan *snort* merupakan perangkat lunak yang menjalankan peran dari sistem ids. *Snort* akan disimulasikan dalam jaringan SDN bertujuan untuk memonitoring traffik jaringan serta mendeteksi apabila terjadi serangan pada jaringann SDN. Sebelum menjalankan *snort* pada jaringan SDN maka terlebih dahulu melakukan konfigurasi pada *snort* dengan perintah nano /*etc/snort/snort conf*. Konfigurasi ini bertujuan agar *snort* yang dijalankan dapat terhubung dengan jaringan SDN yang akan diintegrasikan *snort*. Namun pada konfigurasi *snort* kali ini hanya menambahkan perintah sesuai kebutuhan tanpa merubah konfigurasi default dari *snort*. Berikut adalah gambar konfigurasi *snort* yang akan dijalankan pada *snort*.

#ipvar HOME\_NET any

ipvar HOME\_NET 10.0.0.1/8

Pada perintah diatas melakukan konfigurasi dengan menambah alamat IP *server* 10.0.0.1/8 sebagai IP yang akan dilindungi

#For more information, see snort manual, configuring snort - output modules output alert\_csv:/home/wenny/ips/alerts.csv timestamp,msg,src,dst Pada perintah diatas melakukan penambahan perintah Output Alert\_csv berupa waktu, pesan, *source* dan *destination*. Agar log yang dicatat oleh *snort* disimpan dalam bentuk file csv yang mana nantinya file tersebut akan dipanggil untuk menampilkan monitoring deteksi serangan serta sebagai data untuk memblokir serangan yang masuk.

#site spesific rules
include \$RULE\_PATH/local.rules

Kemudian pada perintah diatas menambahkan include \$RULE\_PATH/local.*rules* sebagai specific *rules*, dimana bertujuan agar *rules* yang dibaca *snort* berfokus pada local.*rules*. Setelah proses konfigurasi *snort* berhasil dan tidak terjadi *error*, maka selanjutnya dapat menambahkan *rules* seperti yang ditunjukan pada perintah dibawah. *Snort* akan bereaksi apabila ada *rules* yang cocok dengan paket yang masuk berupa notifikasi *alert*, yang mana *snort* akan mencatat terlebih dahulu log *alert* yang masuk berupa waktu, pesan, *source*, *destination* dan menyimpan dalam bentuk file csv pada *directory /home/wenny/ips/* yang diberi nama *Alerts.csv*. File *Alerts.csv* akan dipanggil pada terminal untuk melihat *alert* dari serangan.

#Aktivasi Ping alert icmp any any <> any any (msg : "Aktivasi Normal"; sid:1000001;rev:0;) #Tcp Syn Flood alert tcp any any -> \$HOME\_NET any (flags: S; msg:"Possible DDOS Attack Type : SYN*flood*"; flow:stateless; sid:10002; detection\_filter:track by\_dst, count 10, seconds 10;) #UDP Flood alert udp any any -> \$HOME\_NET any (threshold: type threshold, track by\_src, count 10, seconds 10; msg:"Possible DDOS Attack Type : UDP Flood";sid:10000007;rev:2;)

Terdapat 3 *rules* yang diintegrasikan pada *snort. Rules* pertama saat aktivasi normal, dimana *rules* tersebut memberikan aturan apabila terdapat paket ICMP dari IP mana saja menuju IP *server*, maka akan muncul *alerts* "Aktivasi Normal". Untuk *rules* 

kedua adalah deteksi serangan TCP SYN *Flood* dengan aturan *rules* apabila terdapat host dan port dari manapun menuju *server* dengan melakukan pengiriman lebih dari 10 paket TCP selama periode samping 1 detik menuju IP *destination* yang dilindungi dengan port tujuan 80 dan tipe *flags* S maka akan muncul *alert* DDoS *detection Type*: TCP SYN *Flood*. Kemudian untuk *rules* terakhir adalah deteksi serangan DDos dengan tipe UDP. Apabila terdapat host dan port dari manapun menuju *server* dengan melakukan pengiriman lebih dari 10 paket UDP selama periode samping 10 detik menuju *server* akan muncul *alert* DDoS *detection Type*: UDP *Flood*.

| Alert                         | action yang diberikan snort ketika rules sesuai                                                                                     |
|-------------------------------|----------------------------------------------------------------------------------------------------|
| icmp/tcp/udp                  | protokolyang akan dideteksi                                                                                                    |
| any                           | snort akan melihat sumber IP dari mana saja                                                                                         |
| any                           | snort akann melihat semua port dari mana saja                                                                                       |
| $\diamond$                    | menunjukan arah antara dua address                                                                                                  |
| ->                            | menunjukan arah dari source menuju destination                                                                                      |
| \$HOME_NET                    | Alamat IP tujuan, sesuai dengan configurasi snort                                                                                   |
| any                           | snort melihat tujuan ip dari mana saja                                                                                              |
| any                           | snort melihat port destination dari mana saja                                                                                       |
| 80                            | port yang akan dituju yaitu port 80                                                                                                 |
| msg                           | pesan yang akan ditampilkan pada alert                                                                                              |
| sid:1000001                   | ID Rule yang dimulai dari sid:1000001                                                                                               |
| rev:0                         | Nomor revisi untuk memudahkan dalam aturan                                                                                          |
| flags: S                      | TCP mengirimkan paket dengan tipe flag SYN                                                                                          |
| detection_filter:track by_dst | snort melacak alamat IP tujuan untuk dideteksi                                                                                      |
| seconds 10                    | periode sampling                                                                                                    |
| count 10                      | jika selama periode sampling <i>snort</i> mendeteksi<br>10 atau lebih, maka akan muncul <i>alert</i> (nilai<br>count dapat diganti) |

 Tabel 3.4 Penjelasan Perintah Rules

Selain *alert snort* yang dipanggil pada terminal, penulis juga menambahkan *alert* yang terhubung pada telegram agar memudahkan admin dalam memonitoring *server*. Untuk menghubungkan *alert* pada telegram, maka dibuatlah perintah notifikasi *alert* yang ditunjukan perintah dibawah ini:

| #!/bin/bash                                                                                                    |
|----------------------------------------------------------------------------------------------------|
| initCount=0                                                                                                    |
| logs=/home/wenny/ips/alerts.csv                                                                                       |
| #File<br>msg_caption=/tmp/telegram_msg_caption.txt                                                                    |
| #Chat ID dan bot token Telegram<br>chat_id="-1002005801598"<br>token="6831773016:AAHEg6OO46X4qaoiAartSFbG90COjNPCKVs" |
| #kirim                                                                                                    |
| function sendAlert                                                                                                    |
| curl -s -F chat_id=\$chat_id -F text="\$caption"                                                                      |
| https://api.telegram.org/bot\$token/sendMessage #> /dev/null 2&>1                                                     |
| }                                                                                                    |

Kemudian dilanjutkan dengan perintah seperti di bawah ini:

| while true                                                      |
|-----------------------------------------------------------------|
| do                                                              |
| lastCount=\$(wc -c \$logs   awk '{print \$1}')                  |
| if((\$((\$lastCount)) > \$initCount));                          |
| then                                                            |
| msg=\$(tail -n 2 \$logs) #GetLastLineLog                        |
| echo -e "Halo Admin\nTerjadi aktivasi pada Server, segera       |
| periksa!!!\n\nServer Time : \$(date +"%d %b %Y %T")\n\n"\$msg > |
| <pre>\$msg_caption #set Caption / Pesan</pre>                   |
| caption=\$(<\$msg_caption) #set Caption                         |
| sendAlert #Panggil Fungsi di function                           |
| echo "Alert Terkirim"                                           |
| initCount=\$lastCount                                           |
| rm -f \$msg_caption                                             |
| sleep 1                                                         |
| fi                                                              |
| sleep 2 #delay if Not Indication                                |
| done                                                            |

Perintah diatas berfungsi untuk menampilkan notifikasi *alert* yang terhubung dengan telegram. Bot terlebih dahulu dibuat agar mendapatkan token serta *chat* ID yang berfungsi mengirimkan notifikasi pada telegram. File log csv yang telah dicatat dan disimpan *snort* pada *alert*s.csv akan dipanggil pada *script* dan ditampilkan dalam bentuk pesan yang dikirimkan oleh bot ke Grup Monitoring Server yang dibuat oleh penulis sebelumnya.

## 3.4.2.2. Perancangan Rest Firewall

Pada dasarnya *Firewall* merupakan sebuah sistem yang berfungsi untuk mengizinkan lalu lintas jaringan yang dianggap aman dan mencegah serta memblok lalu lintas yang dianggap berbahaya. Keuntungan menggunakan *firewall* adalah jaringan dapat terlindung dari serangan yang tidak diinginkan, mengontrol dan membatasi akses jaringan yang boleh dilewati. Jaringan SDN sendiri sangat rentan terhadap serangan. Sehingga perlu dirancang *firewall* untuk melindungi jaringan serta memblok serangan yang masuk. Pada penelitian ini akan menggunakan *rest\_firewall* dari *Ryu Controller. Rest\_firewall* pada *Ryu* akan dijalankan secara bersamaan dengan *Controller Ryu*. Agar rest\_*firewall* pada *Ryu* dapat berjalan baik, maka dibuatlah perintah untuk melakukan bloking serangan terlebih dahulu.

```
logfile="/home/wenny/ips/alerts.csv"
```

tail -n 1 -f \$logfile | while read line; do newTime=`echo \$line | cut -f 1 -d ","` x\_anc=`echo \$line | cut -f 2 -d ","` src=`echo \$line | cut -f 3 -d ","` dst=`echo \$line | cut -f 4 -d ","` printf "\n"

blockTime=\$(date +"%m/%d %H:%M:%S")

echo "IP Source : "\$src echo "IP Destination : "\$dst echo "Type ancaman : "\$x\_anc echo "Waktu masuk : "\$newTime echo "Waktu blokir : "\$blockTime

```
./blokir.sh $src $dst $x_anc &
sleep 5
done
```

Pada perintah diatas merupakan *script* perintah program berbasis *Bash*. Pada dasarnya Script *block.sh* berfungsi melakukan pemeriksaan serangan melalui file log csv yang telah dibuat *snort* sebelumnya. File tersebut akan dipanggil pada *script* ini, guna memblokir serangan yang masuk. Perintah *tail -n 1 –f* akan membaca file log yang masuk secara *realtime*. Berupa waktu masuk serangan atau newTime, tipe ancaman, *source, destination* dan waktu blokir. *Script block.sh* akan membaca waktu terakhir paket masuk sehingga *script* hanya akan dijalankan apabila pada *alerts.csv* mendeteksi ada serangan yang masuk.

#!/bin/bash

src=\$1 dst=\$2 x\_anc=\$4

curl -s -X POST -d '{"nw\_src":"'\$src"',"nw\_dst":"'\$dst'","actions":"DENY","priority": "2"}' http://localhost:8080/firewall/rules/00000000000000001

curl -s -X POST -d '{"nw\_src":"'\$dst'","nw\_dst":"'\$src'","actions":"DENY","priority": "2"}' http://localhost:8080/firewall/rules/0000000000000000

Pada perintah di atas merupakan script blokir.sh yang berfungsi untuk memblokir serangan. Script blokir.sh menjalankan perintah firewall yang telah disediakan ryu untuk membatasi memblokir atau ip yang dianggap berbaya. "{"nw src":"\$src","nw dst":"\$dst","actions":"deny","priority": "2"}' http://localhost:8080/firewall/rules/000000000000001" merupakan perintah blokir yang terdapat pada firewall controller ryu yang dijalankan pada script blokir.sh. Script ini akan dijalankan bersamaan dengan block.sh dimana script ini hanya akan dipanggil oleh block.sh untuk memblokir serangan yang masuk.

### 3.5 PENGUJIAN SISTEM

Pada tahap ini, akan dilakukan pengujian jaringan *software defined network* dan kemanan *intrusion prevention system* yang telah dirancang sebelumnya. Langkah pertama yang harus dijalankan adalah *Controller Ryu*. Untuk menjalankan *Controller Ryu* terlebih dahulu masuk ke directory *ryu* dengan perintah cd *ryu*. Kemudian

| wenny@wenny-Lenovo-ideapad-110-14A ×                                                                                                    | wenny@wenny-Lenovo-ideapad-110-14A $	imes$                                                                                    | ~ |
|----------------------------------------------------------------------------------------------------|----------------------------------------------------------------------------------------------------|---|
| <pre>wenny@wenny-Lenovo-ideapad-110-14AST:~;<br/>wenny@wenny-Lenovo-ideapad-110-14AST:~;<br/>loading app ryu.app.rest_firewall<br/>loading app ryu.controller.ofp_handler<br/>instantiating app None of DPSet<br/>creating context dpset<br/>creating context wsgi<br/>instantiating app ryu.app.rest_firewal<br/>instantiating app ryu.controller.ofp_h<br/>(17072) wsgi starting up on http://0.0<br/>[FW][INFO] dpid=0000000000000001: Join</pre> | <pre>S cd ryu (ryu\$ ryu-manager ryu.app.rest_firewall l of RestFirewallAPI andler of OFPHandler .0.0:8080 as firewall.</pre> |   |

jalankan *controller ryu* bersamaan dengan *rest\_firewall* dengan perintah *ryu-manager ryu.app.rest\_firewall*, maka akan muncul tampilan seperti pada gambar 3.3

#### Gambar 3.3 Running Ryu

Gambar 3.3 menunjukan bahwa *Controller Ryu* telah berhasil dijalankan bersamaan dengan *rest\_firewall*. Secara otomatis *Controller Ryu* akan mengaktifkan perintah *firewall* sehingga semua paket yang masuk akan langsung diblokir oleh *controller ryu*. Selanjutnya jalankan topologi yang telah dibuat menggunakan mininet dengan cara masuk ke directory ips menggunakan perintah *cd ips*.Kemudian jalankan perintah *sudo mn --custom topologi.py --topo mytopo -switch=ovsk*,protokol*s=OpenFlow13 --controller remote -x*. Maka akan muncul

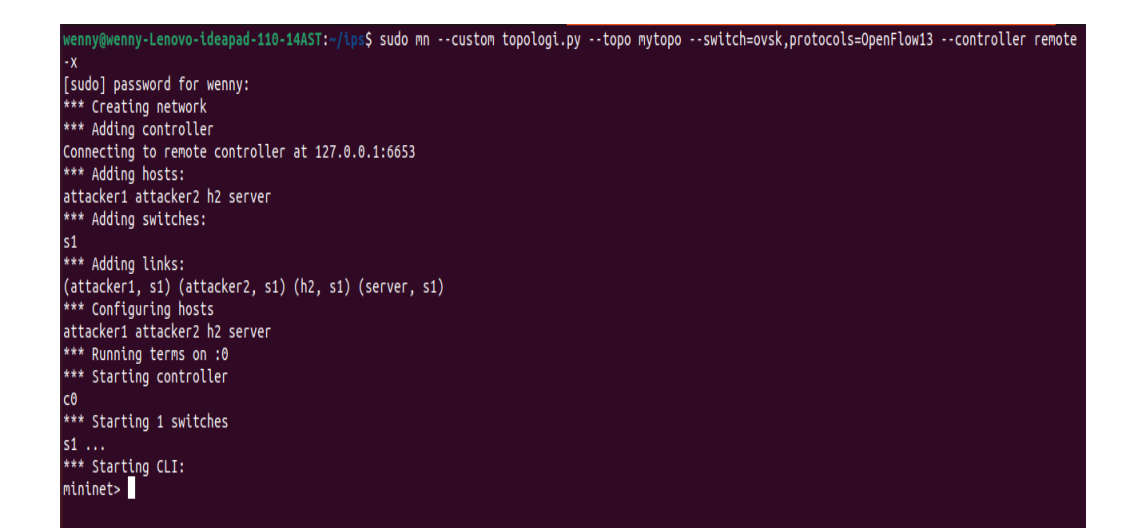

tampilan pada Gambar 3.4

#### Gambar 3.4 Running Topologi pada Mininet

Gambar 3.4 menampilkan bahwa topologi telah berhasil dijalankan pada mininet. Perintah sudo mn berfungsi menjalankan topologi pada mininet, --custom topologi.py merupakan perintah topologi yang dicustom sendiri dengan nama topologi.py. Kemudian untuk memanggil topologi yang telah dicustom sebelumnya menggunakan perintah -topo *mytopo*. Untuk perintah *switch=ovsk*,protokol*s=OpenFlow* menjalankan *switch* pada mode ovsk dan protokols OpenFlow. Sedangkan perintah -controller remote dijankan agar host dan switch dapat terhubung dan kontrol oleh Ryu. Perintah -x berufungsi untuk memunculkan external terminal dari semua host, switch dan controller. Setelah dijalankan topologi pada mininet maka akan muncul beberapa external terminal yang nantinya aktivitas serangan akan dilakukan pada terminal tersebut. Kemudian mencoba melakukan pingall pada mininet, maka akan muncul tampilan seperti dibawah ini:

| mininet> pingall                                   |
|----------------------------------------------------|
| <pre>*** Ping: testing ping reachability</pre>     |
| attacker1 -> X X X                                 |
| attacker2 -> X X X                                 |
| h2 -> X X X                                        |
| server -> X X X                                    |
| *** Resul <u>t</u> s: 100% dropped (0/12 received) |
| mininet>                                           |
|                                                    |

#### **Gambar 3.5 Hasil Pingall**

Pada gambar 3.5 terlihat bahwa hasil ping menunjukan *reachability* dikarenakan semua paket telah di drop oleh *Controller Ryu*. Agar host dapat saling terhubung satu sama lain maka dibuatlah perintah *script allowflow.sh* yang mana pada *script* tersebut berisikan perintah *rules allow* dari *controller ryu* sehingga host dapat mengirim paket dan saling terhubung satu sama lain:

| Γ | GNU | Jna | по б | .2   |                            |                       |               | allowFlow.sh                                                              |
|---|-----|-----|------|------|----------------------------|-----------------------|---------------|---------------------------------------------------------------------------|
| С | url |     | PUT  | http | <pre>&gt;://localhos</pre> | t:8080/firewall/modul | e/enable/0000 | 00000000001                                                               |
| С | url |     | POST |      | '{"nw_src":                | "10.0.0.1","nw_dst":  | "10.0.0.2"}'  | http://localhost:8080/firewall/rules/00000000000000000                    |
| С | url |     | POST |      | '{"nw_src":                | "10.0.0.1","nw_dst":  | "10.0.0.3"}'  | http://localhost:8080/firewall/rules/000000000000000000000000000000000000 |
| С | url |     | POST |      | '{"nw_src":                | "10.0.0.1","nw_dst":  | "10.0.0.4"}'  | http://localhost:8080/firewall/rules/000000000000000000                   |
| С | url |     | POST |      | '{"nw_src":                | "10.0.0.2","nw_dst":  | "10.0.0.3"}'  | http://localhost:8080/firewall/rules/00000000000000000                    |
| С | url |     | POST |      | '{"nw_src":                | "10.0.0.2","nw_dst":  | "10.0.0.4"}'  | http://localhost:8080/firewall/rules/000000000000000000000000000000000000 |
| С | url |     | POST |      | '{"nw_src":                | "10.0.0.3","nw_dst":  | "10.0.0.4"}'  | http://localhost:8080/firewall/rules/00000000000000000                    |
| с | url |     | POST |      | '{"nw_src":                | "10.0.0.2","nw_dst":  | "10.0.0.1"}'  | http://localhost:8080/firewall/rules/000000000000000000000000000000000000 |
| с | url |     | POST |      | '{"nw_src":                | "10.0.0.3","nw_dst":  | "10.0.0.1"}'  | http://localhost:8080/firewall/rules/00000000000000000                    |
| С | url |     | POST |      | '{"nw_src":                | "10.0.0.4","nw_dst":  | "10.0.0.1"}'  | http://localhost:8080/firewall/rules/000000000000000000000000000000000000 |
| С | url |     | POST |      | '{"nw_src":                | "10.0.0.3","nw_dst":  | "10.0.0.2"}'  | http://localhost:8080/firewall/rules/00000000000000000                    |
| С | url |     | POST |      | '{"nw_src":                | "10.0.0.4","nw_dst":  | "10.0.0.2"}'  | http://localhost:8080/firewall/rules/000000000000000000000000000000000000 |
| с | url |     | POST |      | '{"nw_src":                | "10.0.0.4","nw_dst":  | "10.0.0.3"}'  | http://localhost:8080/firewall/rules/000000000000000000000000000000000000 |
|   |     |     |      |      |                            |                       |               |                                                                           |

### Gambar 3.6 Perintah Allowflow.Sh

| wenny@wenny-Lenovo-ideapad-110-14AST:~/ips\$ ./allowFlow.sh                                                                                               |
|----------------------------------------------------------------------------------------------------|
| [["switch_id": "000000000000001", "command_result": {"result": "success", "details": "firewall running."}}][{"switch_id": "00000000000000001",            |
| command_result": [{"result": "success", "details": "Rule added. : rule_id=1"}]}][{"switch_id": "000000000000001", "command_result": [{"resu               |
| <pre>lt": "success", "details": "Rule added. : rule_id=2"}]}][{"switch_id": "000000000000001", "command_result": [{"result": "success", "details":</pre>  |
| "Rule added. : rule_id=3"}]}]{["switch_id": "00000000000001", "command_result": [{"result": "success", "details": "Rule added. : rule_id=4"               |
| <pre>}]]][{"switch_id": "0000000000000000", "command_result": [{"result": "success", "details": "Rule added. : rule_id=5"}]}][{"switch_id": "000000</pre> |
| 000000001", "command_result": [{"result": "success", "details": "Rule added. : rule_id=6"}]}][{"switch_id": "00000000000000001", "command_resu            |
| <pre>lt": [{"result": "success", "details": "Rule added. : rule_id=7"}]}][("switch_id": "00000000000001", "command_result": [{"result": "success"</pre>   |
| , "details": "Rule added. : rule_id=8"}]}][["switch_id": "000000000000000", "command_result": [["result": "success", "details": "Rule added.              |
| : rule_id=9"}]}][("switch_id": "0000000000000001", "command_result": [{"result": "success", "details": "Rule added. : rule_id=10"}]}][("switch            |
| _id": "00000000000001", "command_result": [{"result": "success", "details": "Rule added. : rule_id=11"}]}][{"switch_id": "0000000000000001",              |
| "command_result": [{"result": "success", "details": "Rule added. : rule_id=12"}]}]wenny@wenny-Lenovo-ideapad-110-14AST:-/ips\$                            |
|                                                                                                    |

### Gambar 3.7 Running AllowFlow.Sh

Kemudian jalankan perintah *allowflow.sh* pada directory ips, maka akan muncul gambar 3.7, dari hasil perintah tersebut setiap host telah dizinkan. Selain itu, pada *Controller Ryu* akan muncul notifikasi bahwa semua host telah beri izin oleh *Controller Ryu* sesuai *rules* yang telah dibuat. Ditunjukan gambar 3.8

| loading app ryu.app.rest_firewall                                                                          |
|----------------------------------------------------------------------------------------------------|
| loading app ryu.controller.ofp_handler                                                                     |
| instantiating app None of DPSet                                                                            |
| creating context dpset                                                                                     |
| creating context wsgi                                                                                      |
| instantiating app ryu.app.rest_firewall of RestFirewallAPI                                                 |
| instantiating app ryu.controller.ofp_handler of OFPHandler                                                 |
| (17072) wsgi starting up on http://0.0.0.0:8080                                                            |
| [FW][INFO] dpid=0000000000000001: Join as firewall.                                                        |
| (17072) accepted ('127.0.0.1', 50026)                                                                      |
| 127.0.0.1 [07/May/2024 15:34:51] "PUT /firewall/module/enable/0000000000000001 HTTP/1.1" 200 217 0.004274  |
| (17072) accepted ('127.0.0.1', 50034)                                                                      |
| 127.0.0.1 [07/May/2024 15:34:51] "POST /firewall/rules/0000000000000001 HTTP/1.1" 200 225 0.001204         |
| (17072) accepted ('127.0.0.1', 50046)                                                                      |
| 127.0.0.1 [07/May/2024 15:34:51] "POST /firewall/rules/0000000000000001 HTTP/1.1" 200 225 0.001054         |
| (17072) accepted ('127.0.0.1', 50056)                                                                      |
| 127.0.0.1 [07/May/2024 15:34:51] "POST /firewall/rules/0000000000000001 HTTP/1.1" 200 225 0.001169         |
| (17072) accepted ('127.0.0.1', 50068)                                                                      |
| 127.0.0.1 [07/May/2024 15:34:51] "POST /firewall/rules/0000000000000001 HTTP/1.1" 200 225 0.001050         |
| (17072) accepted ('127.0.0.1', 50078)                                                                      |
| 127.0.0.1 [07/May/2024 15:34:51] "POST /firewall/rules/0000000000000001 HTTP/1.1" 200 225 0.001044         |
| (17072) accepted ('127.0.0.1', 50080)                                                                      |
| 127.0.0.1 [07/May/2024 15:34:51] "POST /firewall/rules/0000000000000001 HTTP/1.1" 200 225 0.001098         |
| (17072) accepted ('127.0.0.1', 50084)                                                                      |
| 127.0.0.1 [07/May/2024 15:34:51] "POST /firewall/rules/0000000000000001 HTTP/1.1" 200 225 0.001139         |
| (17072) accepted ('127.0.0.1', 50088)                                                                      |
| 127.0.0.1 [07/May/2024 15:34:51] "POST /firewall/rules/0000000000000001 HTTP/1.1" 200 225 0.002515         |
| (17072) accepted ('127.0.0.1', 50090)                                                                      |
| 127.0.0.1 [07/May/2024 15:34:51] "POST /firewall/rules/0000000000000001 HTTP/1.1" 200 225 0.003073         |
| (17072) accepted ('127.0.0.1', 50100)                                                                      |
| 127.0.0.1 [07/May/2024 15:34:51] "POST /firewall/rules/0000000000000001 HTTP/1.1" 200 226 0.001055         |
| (17072) accepted ('127.0.0.1', 50114)                                                                      |
| 127.0.0.1 [07/May/2024 15:34:51] "POST /firewall/rules/0000000000000001 HTTP/1.1" 200 226 0.001148         |
| (17072) accepted ('127.0.0.1', 50124)                                                                      |
| <u>1</u> 27.0.0.1 [07/May/2024 15:34:51] "POST /firewall/rules/0000000000000001 HTTP/1.1" 200 226 0.001640 |
|                                                                                                    |

Gambar 3.8 Controller Ryu memberi izin Host

| mininet> pingall                               |
|------------------------------------------------|
| <pre>*** Ping: testing ping reachability</pre> |
| attacker1 -> attacker2 h2 server               |
| attacker2 -> attacker1 h2 server               |
| h2 -> attacker1 attacker2 server               |
| server -> attacker1 attacker2 h2               |
| *** Results: 0% dropped (12/12 received)       |
| mininet>                                       |
|                                                |

Gambar 3.9 Hasil pingall setelah ditambahkan allowFlow.sh

Selanjutnya lakukan pingall kembali pada mininet, maka setiap host sudah dapat terhubung satu sama lain. Agar Host 1 terintegrasi *server*, maka pada terminal host 1 jalankan perintah *python3 -m http.server 80* seperti Gambar 3.10 dimana host 1 telah berhasil dijalankan sebagai *server* http yang berjalan pada port 80.

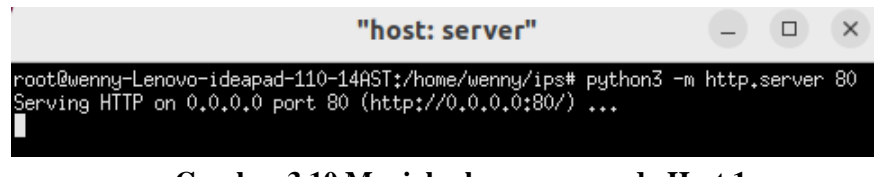

Gambar 3.10 Menjalankan server pada Host 1

Kemudian jalankan *snort* dengan masuk terlebih dahulu ke superadmin menggunakan perintah *sudo su* lalu ketikan perintah *snort -c /etc/snort/snort.conf -l /home/wenny/ips/alert -K ascii -D -i s1-eth1* seperti pada Gambar 3.11.

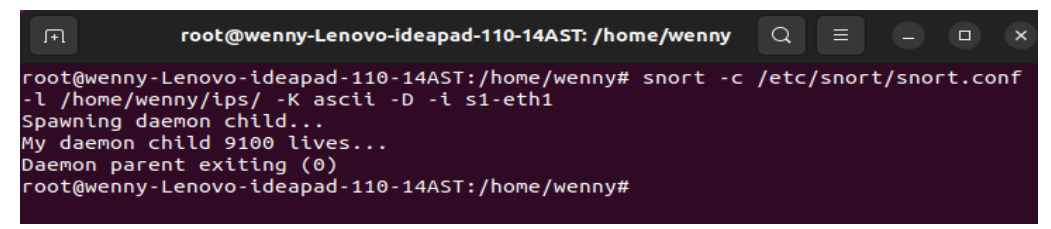

Gambar 3.11 Running snort

Pada gambar 3.11 terlihat bahwa *snort* telah berhasil dijalankan. *Snort* akan menjalankan perintah sesuai dengan konfirguasi dan *rules* yang telah dibuat sebelumnya. Pada perintah ini menjalankan *snort* dalam mode *ascii* agar local *rules* bisa dibaca dengan mudah. Kemudian *snort* juga dijalankan pada s1-eth1 yang mana

interface tersebut terhubung ke *server. Snort* akan memeriksa semua paket yang masuk melewati *server*, apabila sesuai dengan *rules* yang telah dibuat pada */etc/snort/rules/local.rules*. Maka akan menampilkan *alert* yang mana *alert* tersebut dicatat oleh *snort* dan terlebih dahulu disimpan pada folder /home/wenny/ips/*alerts.csv*. Untuk memanggil *alert* dapat menjalankan perintah pada *tail -f /home/wenny/ips/alerts.csv* seperti Gambar 3.12.

### Gambar 3. 12. Menampilkan Alert pada folder alerts.csv

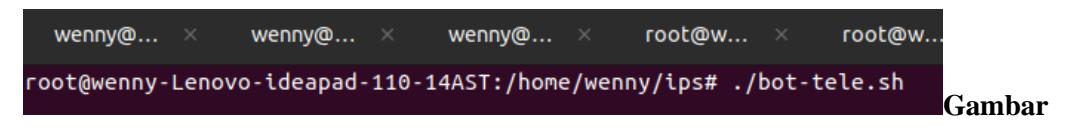

#### 3.13 Menampilkan *alert* pada telegram

Selain itu, juga ditambahkan *alert* yang terhubung pada telegram dengan menjalankan perintah *./bot-tele.sh* pada directory ips. Menampilkan *alert* pada telegram bertujuan memudahkan admin dalam memonitoring aktivitas *server*. Sehingga apabila terjadi serangan pada *server* maka dapat langsung dimitigasi. Agar memastikan sistem dapat berjalan baik, maka host 2,3 dan 4 melakukan ping IP pada *server* terlebih dahulu seperti yang ditunjukan pada Gambar 3.14, setiap host telah berhasil melakukan ping IP pada *server*.

| "host: attacker1"                                                                                                    | _      |    | × |
|----------------------------------------------------------------------------------------------------|--------|----|---|
| root@wenny-Lenovo-ideapad-110-14AST:/home/wenny/ips# ping -c 1<br>PING 10.0.0.1 (10.0.0.1) 56(84) bytes of data.<br>64 bytes from 10.0.0.1: icmp_seq=1 ttl=64 time=0.850 ms                             | 10.0.0 | •1 |   |
| 10.0.0.1 ping statistics<br>1 packets transmitted, 1 received, 0% packet loss, time Oms<br>rtt min/avg/max/mdev = 0.850/0.850/0.850/0.000 ms<br>root@wenny-Lenovo-ideapad-110-14AST:/home/wenny/ips# [] |        |    |   |
| "host: attacker2"                                                                                                    | _      |    | × |
| root@wenny-Lenovo-ideapad-110-14AST:/home/wenny/ips# ping -c 1<br>PING 10.0.0.1 (10.0.0.1) 56(84) bytes of data.<br>64 bytes from 10.0.0.1: icmp_seq=1 ttl=64 time=0.693 ms<br>10.0.0.1 ping statistics | 10.0.0 | .1 |   |
| 1 packets transmitted, 1 received, 0% packet loss, time Oms<br>rtt min/avg/max/mdev = 0.693/0.693/0.693/0.000 ms<br>root@wenny-Lenovo-ideapad-110-14AST:/home/wenny/ips# []                             |        |    |   |
| "host: h2"                                                                                                    |        |    | × |
| root@wenny-Lenovo-ideapad-110-14AST:/home/wenny/ips# ping -c 1<br>PING 10.0.0.1 (10.0.0.1) 56(84) bytes of data.<br>64 bytes from 10.0.0.1: icmp_seq=1 ttl=64 time=0.656 ms                             | 10.0.0 | .1 |   |
| 10.0.0.1 ping statistics<br>1 packets transmitted, 1 received, 0% packet loss, time Oms<br>rtt min/avg/max/mdev = 0.656/0.656/0.656/0.000 ms<br>root@wenny-Lenovo-ideapad-110-14AST:/home/wenny/ips#    |        |    |   |

Gambar 3.14 Ping host pada server

Selanjutnya pada gambar 3.14 menunjukan reaksi *snort* terhadap ping yang telah dilakukan. Terlihat file log csv yang dipanggil sebelumnya menampilkan *alert* "Aktivasi Normal" dari masing-masing host.

| wenny@     |                | wenny@                     | × v                | wenny@               |                  | root@w      |            | root@w     | ×     | root@w     |     |
|------------|----------------|----------------------------|--------------------|----------------------|------------------|-------------|------------|------------|-------|------------|-----|
| root@wenny | - Leno         | vo-ideapad                 | 110-14             | AST:/home            | e/wenr           | ny# tail -  | n 0 -1     | f /home/we | nny/i | ps/alerts. | csv |
| 05/27-09:4 | 7:16.<br>7:16. | 553534 ,"AH<br>553594 ."AH | ctivasi<br>ctivasi | Normal",<br>Normal", | ,10.0.<br>.10.0. | .0.2,10.0.0 | 0.1<br>0.2 |            |       |            |     |
| 05/27-09:4 | 7:20.          | 993345 ,"Al                | ctivasi            | Normal"              | 10.0             | .0.3,10.0.0 | 0.1        |            |       |            |     |
| 05/27-09:4 | 7:20.          | 993428 ,"A                 | ctivasi            | Normal",             | ,10.0            | .0.1,10.0.0 | 0.3        |            |       |            |     |
| 05/27-09:4 | 7:23.<br>7:23. | 617270 ,"AF<br>617348 ."AF | ctivasi            | Normal"              | 10.0             | .0.1.10.0.0 | 0.1        |            |       |            |     |
| ,          |                | ,                          |                    |                      |                  | ,,          |            |            |       |            |     |

Gambar 3.15 Menampilkan alert dari Folder Alerts.csv

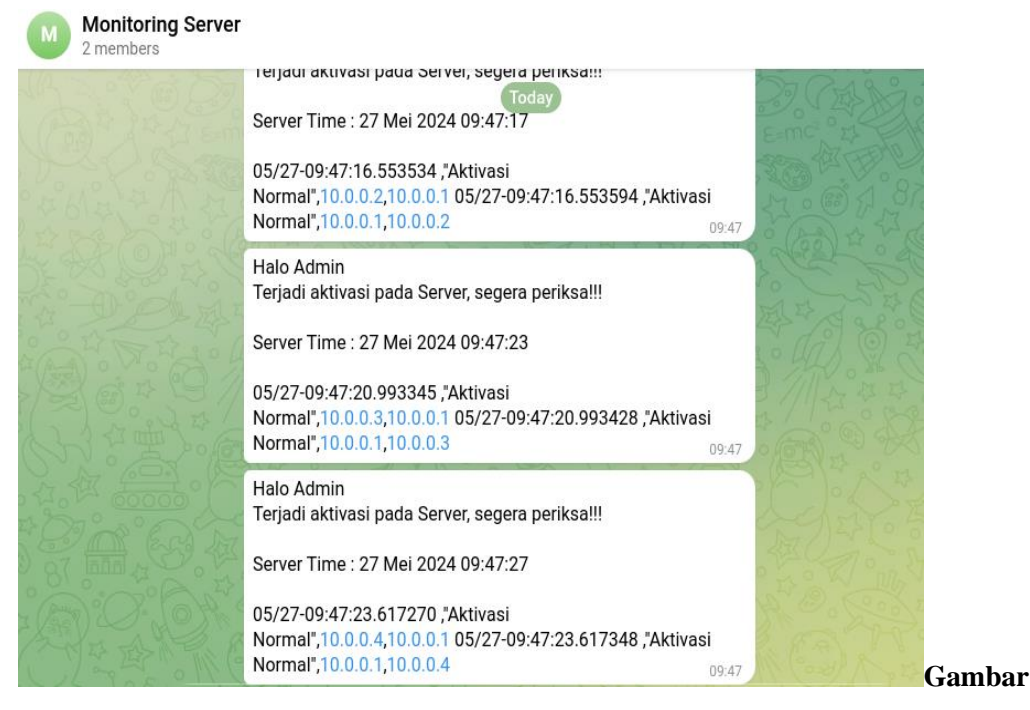

3.16 Alert pada telegram

Kemudian pada telegram juga akan muncul notifikasi *alert* seperti pada Gambar 3.16. Dapat dilihat waktu yang ditampilkan pada telegram dan *alert*s.csv sama dan *realtime* menandakan bahwa sistem jaringan SDN telah berhasil dijalankan.

## 3.6 PENGUJIAN SERANGAN

Pada tahap ini akan dilakukan pengujian serangan pada jaringan *Software Defined Network*. Dalam pengujian serangan ini yang bertindak sebagai korban adalah Host 1 yang telah diintegrasikan sebagai *server*. Sedangkan host 3 akan bertindak sebagai penyerang. Pengujian serangan menggunakan DDoS dengan tipe serangan TCP SYN *Flood* dan UDP *Flood*.

## 3.6.1. Pengujian Serangan TCP SYN Flood

Setelah berhasil menginstall Hping3 pada sistem, pengujian serangan sudah dapat dilakukan. Serangan pertama yang akan dilakukan adalah DDoS TCP SYN *Flood*. Host 3 terlebih dahulu melakukan ping pada IP *server* untuk mengetahui apakah host tesebut dapat mengakses *server*. Terlihat pada gambar 3.17 Menunjukan

host 3 dapat mengakses *server*. Selanjutnya menjalankan perintah hping3 –*S* –*I*  $u100000 - p \ 80 \ 10.0.0.1$ . Seperti yang ditunjukan pada Gambar 3.18.

| "host: attacker1"                                                                                                    | _        | × |
|----------------------------------------------------------------------------------------------------|----------|---|
| root@wenny-Lenovo-ideapad-110-14AST:/home/wenny/ips# ping 1<br>PING 10.0.0.1 (10.0.0.1) 56(84) bytes of data.<br>64 bytes from 10.0.0.1: icmp_seq=1 ttl=64 time=0.584 ms<br>64 bytes from 10.0.0.1: icmp_seq=2 ttl=64 time=0.130 ms<br>64 bytes from 10.0.0.1: icmp_seq=3 ttl=64 time=0.161 ms<br>64 bytes from 10.0.0.1: icmp_seq=3 ttl=64 time=0.124 ms<br>64 bytes from 10.0.0.1: icmp_seq=5 ttl=64 time=0.121 ms<br>64 bytes from 10.0.0.1: icmp_seq=7 ttl=64 time=0.121 ms<br>64 bytes from 10.0.0.1: icmp_seq=7 ttl=64 time=0.121 ms<br>64 bytes from 10.0.0.1: icmp_seq=8 ttl=64 time=0.116 ms<br>64 bytes from 10.0.0.1: icmp_seq=8 ttl=64 time=0.116 ms<br>64 bytes from 10.0.0.1: icmp_seq=9 ttl=64 time=0.116 ms<br>64 bytes from 10.0.0.1: icmp_seq=10 ttl=64 time=0.110 ms<br>70<br>71<br>71<br>72<br>72<br>74<br>74<br>75<br>75<br>75<br>75<br>75<br>75<br>75<br>75<br>75<br>75 | 10.0.0.1 |   |
| 10 packets transmitted, 10 received, 0% packet loss, time 9<br>rtt min/avg/max/mdev = 0.110/0.177/0.584/0.136 ms                                                                                                    | 3208ms   |   |
| roocewenng-Lenovo-Ideapad-110-14HS1;/nome/wenng/lps# []                                                                                                    |          |   |

Gambar 3.17 Hasil ping host 3 ke server

|                       | -                                                           |       | ×          |           |          |            |                   |             |  |
|-----------------------|-------------------------------------------------------------|-------|------------|-----------|----------|------------|-------------------|-------------|--|
| 52 packets transmitte | 52 packets transmitted, 52 packets received, 0% packet loss |       |            |           |          |            |                   |             |  |
| round-trip min/avg/m  | ax = 0.27                                                   | 4,2/7 | 7.9 ms     |           |          |            |                   |             |  |
| root@wenny-Lenovo-ide | eapad-110                                                   | -14A9 | ST:/home/w | enny/ipst | ŧ hping: | 3 -S -i u: | 100000 ·          | -р 80       |  |
| 10.0.0.1              |                                                             |       |            |           |          |            |                   |             |  |
| HPING 10.0.0.1 (atta  | cker1-eth                                                   | 0,10, | .0.0.1): 9 | i set, 40 | headers  | s + O data | a bytes           | _           |  |
| len=44 ip=10.0.0.1 t  | t1=64 DF                                                    | id=0  | sport=80   | flags=SA  | seq=0 i  | Jin=42340  | rtt=11.           | 7 ms        |  |
| len=44 ip=10.0.0.1 t  | tI=64 ∐⊢                                                    | id=0  | sport=80   | flags=SA  | seq=1 (  | Jin=42340  | rtt=/.            | 1 ms        |  |
| len=44 ip=10.0.0.1 t  | tI=64 ∐⊢                                                    | id=0  | sport=80   | flags=SA  | seq=2 i  | Jin=42340  | rtt=3.0           | ) ms        |  |
| len=44 ip=10.0.0.1 t  | tI=64 ∐⊢                                                    | id=0  | sport=80   | flags=SA  | seq=5 i  | Jin=42340  | rtt=6.            | (ms         |  |
| len=44 ip=10.0.0.1 t  | tI=64 DF                                                    | id=0  | sport=80   | flags=SA  | seq=4 (  | Jin=42340  | rtt=6.            | <u>y</u> ms |  |
| len=44 ip=10.0.0.1 t  | tI=64 DF                                                    | id=0  | sport=80   | flags=SA  | seq=5 (  | Jin=42340  | rtt=1.            | H ms        |  |
| len=44 ip=10.0.0.1 t  | tI=64 DF                                                    | id=0  | sport=80   | flags=SA  | seq=6 (  | Jin=42340  | rtt=5.            | b ms        |  |
| len=44 ip=10.0.0.1 t  | t1=64 DF                                                    | id=0  | sport=80   | flags=SA  | seq=7 i  | Jin=42340  | rtt=1.            | L MS        |  |
| len=44 ip=10.0.0.1 t  | t1=64 DF                                                    | id=0  | sport=80   | flags=SA  | seq=8 (  | Jin=42340  | rtt=4.            | / ms        |  |
| len=44 ip=10.0.0.1 t  | t1=64 DF                                                    | id=0  | sport=80   | flags=SA  | seq=9 i  | Jin=42340  | rtt=0.            | 6 ms        |  |
| len=44 ip=10.0.0.1 t  | t1=64 DF                                                    | id=0  | sport=80   | flags=SA  | seq=10   | win=42340  | ) rtt=4.          | .1 ms       |  |
| len=44 ip=10.0.0.1 t  | t1=64 DF                                                    | id=0  | sport=80   | flags=SA  | seq=11   | win=42340  | ) rtt= <u>7</u> . | .7 ms       |  |
| len=44 ip=10.0.0.1 t  | t1=64 DF                                                    | id=0  | sport=80   | flags=SA  | seq=12   | win=42340  | ) rtt= <u>7</u> . | .4 ms       |  |
| len=44 ip=10.0.0.1 t  | t1=64 DF                                                    | id=0  | sport=80   | flags=SA  | seq=13   | win=42340  | ) rtt=3.          | .Oms        |  |
| len=44 ip=10.0.0.1 t  | tI=64 DF                                                    | id=0  | sport=80   | flags=SA  | seq=14   | win=42340  | ) rtt=6.          | ,6 ms       |  |
| len=44 ip=10.0.0.1 t  | tI=64 DF                                                    | id=0  | sport=80   | flags=SA  | seq=15   | win=42340  | ) rtt=2.          | ,2 ms       |  |
| len=44 ip=10.0.0.1 t  | tI=64 DF                                                    | id=0  | sport=80   | flags=SA  | seq=16   | win=42340  | ) rtt=5.          | .8 ms       |  |
| len=44 ip=10.0.0.1 t  | tI=64 DF                                                    | id=0  | sport=80   | flags=SA  | seq=17   | win=42340  | ) rtt=1.          | .5 ms       |  |
| len=44 ip=10.0.0.1 ti | t1=64 DF                                                    | id=0  | sport=80   | flags=SA  | seq=18   | win=42340  | ) rtt=5.          | .1 ms       |  |

Gambar 3.18 Perintah serangan TCP SYN Flood

Arti dari perintah tersebut:

- 1. hping3: Tools yang menjalankan perintah pengiriman paket
- 2. –S: Menandakan paket yang dikirim berasal dari protokol TCP SYN
- 3. –I: Interval Paket

- 4. –u100000: interval paket yang dikirim sebanyak 10 paket perdetik
- 5. –p: Tujuan port yang akan diserang
- 6. 10.0.0.1: IP tujuan yang diserang (IP server)

| wen      |       | wen      |     | wen            |        | гоо   |        | roo. |          | гоо       |              | roo      |    | ~ |
|----------|-------|----------|-----|----------------|--------|-------|--------|------|----------|-----------|--------------|----------|----|---|
| 20/0/-03 | :45:4 | 10.98858 | sυ, | POSSIDI        | e uuus | Астас | к туре | e :  | SYNTLO   | , ut, DOG | <b>v.</b> v. | 3,10.0.0 | .1 |   |
| 06/07-03 | :45:4 | 16.99877 | 75, | "Possible      | e DDOS | Attac | к Туре | е :  | SYNflo   | od",10.   | 0.0.         | 3,10.0.0 | .1 |   |
| 06/07-03 | :45:4 | 17.00913 | 35, | "Possible      | e DDOS | Attac | к Туре | e :  | SYNflo   | od",10.   | 0.0.         | 3,10.0.0 | .1 |   |
| 06/07-03 | :45:4 | 7.01935  | 52, | "Possible      | e DDOS | Attac | к Туре | e :  | SYNflo   | od",10.   | 0.0.         | 3,10.0.0 | .1 |   |
| 06/07-03 | :45:4 | 17.02962 | 29, | "Possible      | e DDOS | Attac | к Туре | e :  | SYNflo   | od",10.   | 0.0.         | 3,10.0.0 | .1 |   |
| 06/07-03 | :45:4 | 17.03997 | 70, | "Possible      | e DDOS | Attac | к Туре | e :  | SYNflo   | od",10.   | 0.0.         | 3,10.0.0 | .1 |   |
| 06/07-03 | :45:4 | 17.05032 | 25, | "Possible      | e DDOS | Attac | к Туре | e :  | SYNflo   | od",10.   | 0.0.         | 3,10.0.0 | .1 |   |
| 06/07-03 | :45:4 | 17.06053 | 38, | "Possible      | e DDOS | Attac | к Туре | е :  | SYNflo   | od",10.   | 0.0.         | 3,10.0.0 | .1 |   |
| 06/07-03 | :45:4 | 17.07090 | 00, | "Possible      | e DDOS | Attac | к Туре | е :  | SYNflo   | od",10.   | 0.0.         | 3,10.0.0 | .1 |   |
| 06/07-03 | :45:4 | 7.08127  | 79, | "Possible      | e DDOS | Attac | к Туре | e :  | SYNflo   | od",10.   | 0.0.         | 3,10.0.0 | .1 |   |
| 06/07-03 | :45:4 | 17.09174 | 19, | "Possible      | e DDOS | Attac | к Туре | e :  | SYNflo   | od",10.   | 0.0.         | 3,10.0.0 | .1 |   |
| 06/07-03 | :45:4 | 10200    | 95, | "Possible      | e DDOS | Attac | к Туре | e :  | SYNflo   | od",10.   | 0.0.         | 3,10.0.0 | .1 |   |
| 06/07-03 | :45:4 | 17.11219 | 92, | "Possible      | e DDOS | Attac | к Туре | e :  | SYNflo   | od",10.   | 0.0.         | 3,10.0.0 | .1 |   |
| 06/07-03 | :45:4 | 17.12239 | 91, | "Possible      | e DDOS | Attac | к Туре | е :  | SYNflo   | od",10.   | 0.0.         | 3,10.0.0 | .1 |   |
| 06/07-03 | :45:4 | 17.13256 | i9, | "Possible      | e DDOS | Attac | к Туре | е :  | SYNflo   | od",10.   | 0.0.         | 3,10.0.0 | .1 |   |
| 06/07-03 | :45:4 | 17.14276 | бб, | "Possible      | e DDOS | Attac | к Туре | e :  | SYNflo   | od",10.   | 0.0.         | 3,10.0.0 | .1 |   |
| 06/07-03 | :45:4 | 17.15296 | 58, | "Possible      | e DDOS | Attac | к Туре | e :  | SYNflo   | od",10.   | 0.0.         | 3,10.0.0 | .1 |   |
| 06/07-03 | :45:4 | 17.16328 | 35, | "Possible      | e DDOS | Attac | к Туре | е:   | SYNflo   | od",10.   | 0.0.         | 3,10.0.0 | .1 |   |
| 06/07-03 | :45:4 | 17.17349 | θO, | "Possible      | e DDOS | Attac | к Туре | e :  | SYNflo   | od",10.   | 0.0.         | 3,10.0.0 | .1 |   |
| 06/07-03 | :45:4 | 17.18385 | 52, | "Possible      | e DDOS | Attac | к Туре | е:   | SYNflo   | od",10.   | 0.0.         | 3,10.0.0 | .1 |   |
| 06/07-03 | :45:4 | 17.19407 | 75, | "Possible      | e DDOS | Attac | к Туре | е :  | SYNflo   | od",10.   | 0.0.         | 3,10.0.0 | .1 |   |
| 06/07-03 | :45:4 | 17.20440 | 99, | "Possible      | e DDOS | Attac | к Туре | е :  | SYNflo   | od",10.   | 0.0.         | 3,10.0.0 | .1 |   |
| 06/07-03 | :45:4 | 17.21460 | 91, | "Possible      | e DDOS | Attac | к Туре | е :  | SYNflo   | od",10.   | 0.0.         | 3,10.0.0 | .1 |   |
| 00107 00 |       | 17 22404 | 10  | Upper and Line | - 0000 |       | 1. T   |      | CV0161 - | III       | <u> </u>     | 2 40 0 0 |    |   |

Gambar 3.19 Hasil deteksi snort melalui folder Alerts.csv

Setelah berhasil menjalankan perintah serangan TCP SYN *Flood*. Terlihat pada log *alert*s.csv menampilkan *alert* yang ditunjukan pada Gambar 3.19. Diamana *alert* yang ditunjukan terjadi serangan pada IP *server* yaitu IP 10.0.0.1 dengan ditandai pesan DDoS "*Possible DDoS Attack Type: SYN Flood*" yang dilakukan oleh IP 10.0.0.3 serta diikuti dengan waktu masuknya paket ke *server*. Selain itu juga dapat dilihat pada bot telegram yang ditunjukan pada Gambar 3.20

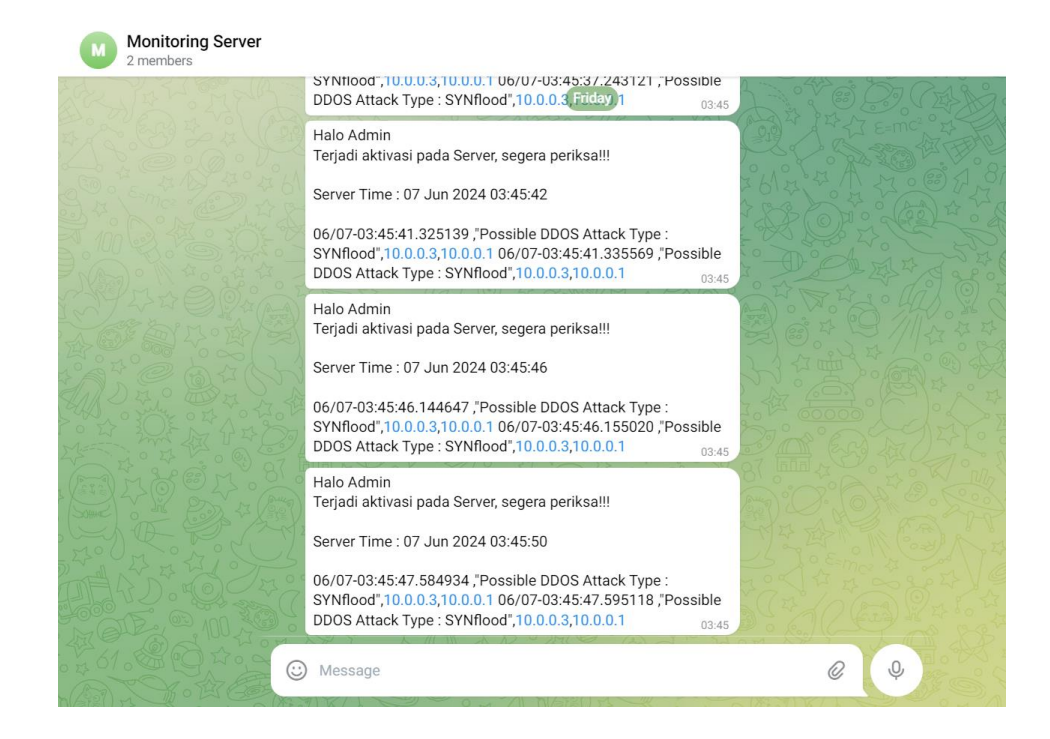

Gambar 3.20 Hasil notifikasi snort pada Telegram

Pada Gambar 3.20 menunjukan notifikasi serangan masuk ke telegram melalui pesan yang dikirimkan oleh bot. Dari log *alerts.csv* yang dipanggil pada terminal serta notifikasi yang dikirimkan ke telegram, menandakan *rules* yang telah dibuat untuk mendeteksi serangan DDoS TCP SYN *Flood* berhasil dijalankan *snort*.

## 3.6.2. Pengujian Serangan UDP Flood

Selanjutnya adalah pengujian serangan UDP *Flood*, dimana alur pengujian ini sama dengan pengujian serangan TCP SYN *Flood* Sebelumnya. Langkah pertama host 3 melakukan ping IP terlebih dahulu ke *server*. Apabila paket berhasil dikirimkan ke *server*, menandakan bahwa host 3 dapat mengakses *server* seperti yang ditunjukan pada gambar 3.21. Setelah berhasil melakukan ping IP pada *server*, maka selanjutnya menjalankan perintah *hping3 10.0.0.1 –udp –p 80 –I u100000* seperti yang ditunjukan pada Gambar 3.22

|                          | _                               | ×            |  |
|--------------------------|---------------------------------|--------------|--|
| root@wenny-Lenovo-ideapa | ad-110-14AST:/home/wenny/ips#_p | ing 10.0.0.1 |  |
| PING 10.0.0.1 (10.0.0.1) | 56(84) bytes of data.           |              |  |
| 64 bytes from 10.0.0.1:  | icmp_seq=1 ttl=64 time=0.584 m  | IS           |  |
| 64 bytes from 10.0.0.1:  | icmp_seq=2 ttl=64 time=0.130 m  | IS           |  |
| 64 bytes from 10.0.0.1:  | icmp_seq=3 ttl=64 time=0,161 m  | IS           |  |
| 64 bytes from 10.0.0.1:  | icmp_seq=4 ttl=64 time=0,124 m  | IS           |  |
| 64 bytes from 10.0.0.1:  | icmp_seq=5 ttl=64 time=0.145 m  | IS           |  |
| 64 bytes from 10.0.0.1:  | icmp_seq=6 ttl=64 time=0.131 m  | IS           |  |
| 64 bytes from 10.0.0.1:  | icmp_seq=7 ttl=64 time=0.121 m  | IS           |  |
| 64 bytes from 10.0.0.1:  | icmp_seq=8 ttl=64 time=0.116 m  | IS           |  |
| 64 bytes from 10.0.0.1:  | icmp_seq=9 ttl=64 time=0.151 m  | IS           |  |
| 64 bytes from 10.0.0.1:  | icmp_seq=10 ttl=64 time=0,110   | MS           |  |

Gambar 3.21 Hasil ping Host 3 ke server

|                                                                                                    | "host: attacker1"                                                                                                    | _             |        | ×    |
|----------------------------------------------------------------------------------------------------|----------------------------------------------------------------------------------------------------|---------------|--------|------|
| 10.0.0.1 hping statist<br>110 packets transmitted, 14<br>round-trip min/avg/max = 0.<br>root@wenny-Lenovo-ideapad-<br>80 -i u100000<br>WEDNE 0.0.0.1 (sttacker1- | ic<br>5 packets received, 86% packet los<br>.9/4.5/8.0 ms<br>110-14AST:/home/wenny/ips# hping3<br>ath0 10 0 0 1); wda wada cat 20 b | s<br>10.0.0.1 | udp    | -p   |
| s<br>ICMP Port Unreachable from<br>status=0 port=2089 seq=0<br>ICMP Port Unreachable from                                                                        | ip=10.0.0.1 name=UNKNOWN<br>ip=10.0.0.1 name=UNKNOWN<br>ip=10.0.0.1 name=UNKNOWN                                                    | eauers +      | v Oata | Dyte |
| ICMP Port Unreachable from<br>status=0 port=2091 seq=2<br>ICMP Port Unreachable from,<br>status=0 port=2092 seq=3                                                | ip=10.0.0.1 name=UNKNOWN<br>ip=10.0.0.1 name=UNKNOWN                                                                                |               |        |      |
| ICMP Port Unreachable from<br>status=0 port=2093 seq=4                                                                                                    | ip=10.0.0.1 name=UNKNOWN                                                                                                    |               |        |      |

Gambar 3.22 serangan UDP Dilancarkan

Arti perintah tersebut:

- 1. Hping3: Tools yang menjalankan perintah mengirimkan paket
- 2. 10.0.0.1: IP tujuan yang di serang (IP server)
- 3. –udp: Tipe paket UDP
- 4. –p: Tujuan port yang akan diserang yaitu port 80
- 5. –I: Interval Paket
- 6. –u100000: interval paket yang dikirim sebanyak 10 paket perdetik

| 06/07-05:14:17.901282 | ,"Possible | DDOS | Attack | Туре | UDP | Flood",10.0.0.3,10.0.0.1 |
|-----------------------|------------|------|--------|------|-----|--------------------------|
| 06/07-05:14:18.003392 | ,"Possible | DDOS | Attack | Туре | UDP | Flood",10.0.0.3,10.0.0.1 |
| 06/07-05:14:18.105526 | ,"Possible | DDOS | Attack | Туре | UDP | Flood",10.0.0.3,10.0.0.1 |
| 06/07-05:14:18.207781 | ,"Possible | DDOS | Attack | Туре | UDP | Flood",10.0.0.3,10.0.0.1 |
| 06/07-05:14:18.311183 | ,"Possible | DDOS | Attack | Туре | UDP | Flood",10.0.0.3,10.0.0.1 |
| 06/07-05:14:18.413184 | ,"Possible | DDOS | Attack | Туре | UDP | Flood",10.0.0.3,10.0.0.1 |
| 06/07-05:14:18.515834 | ,"Possible | DDOS | Attack | Туре | UDP | Flood",10.0.0.3,10.0.0.1 |
| 06/07-05:14:18.618052 | ,"Possible | DDOS | Attack | Туре | UDP | Flood",10.0.0.3,10.0.0.1 |
| 06/07-05:14:18.720095 | ,"Possible | DDOS | Attack | Туре | UDP | Flood",10.0.0.3,10.0.0.1 |
| 06/07-05:14:18.822319 | ,"Possible | DDOS | Attack | Туре | UDP | Flood",10.0.0.3,10.0.0.1 |

Gambar 3.23 Alert.csv saat serangan UDP

Setelah berhasil dijalankan serangan UDP *Flood* maka akan muncul *alert* seperti pada Gambar 3.23 yang menunjukan *alert* terjadi serangan UDP pada IP *server* yaitu IP 10.0.0.1 dengan ditandai pesan DDoS "*Possible DDoS Attack Type:* UDP *Flood*" yang dilakukan oleh IP 10.0.0.3 serta diikuti dengan waktu masuknya paket ke *server*. Selain itu juga dapat dilihat pada bot telegram yang ditunjukan pada Gambar 3.24

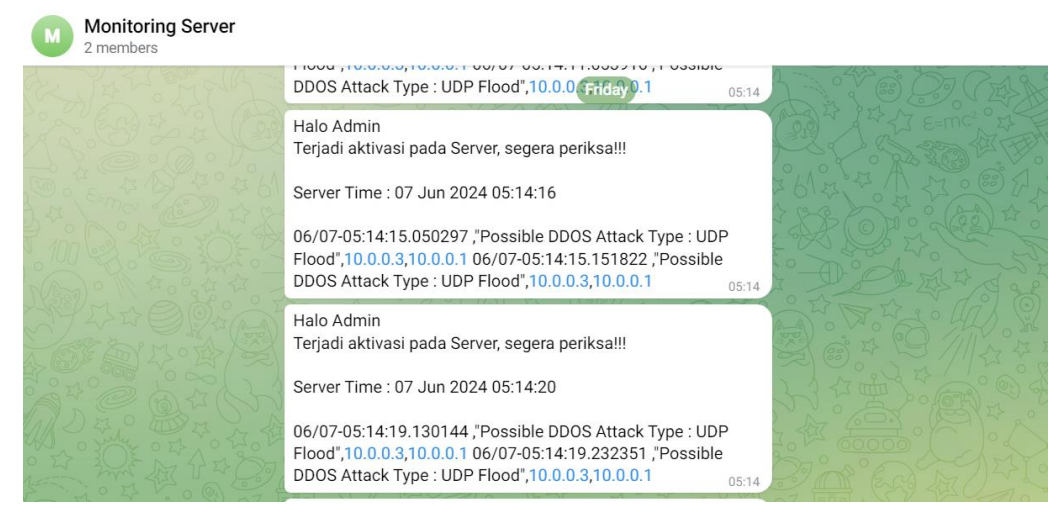

Gambar 3.24 Notikasi serangan UDP pada Telegram

Pada Gambar 3.24 menunjukan notifikasi serangan masuk ke telegram melalui pesan yang dikirimkan oleh bot. Dari log *alerts.csv* yang dipanggil pada terminal serta notifikasi yang dikirimkan ke telegram, menandakan *rules* yang telah dibuat untuk mendeteksi serangan DDoS UDP *Flood* berhasil dijalankan *snort*.

## 1.7 PENGUJIAN SISTEM KEMANAN IPS

Pada Penelitian ini akan dilakukan pengujian sistem kemanan IPS. *Instrusion Prevention System* (IPS) akan disimulasikan pada jaringan *Software Defined Network* (SDN) dengan menggunakan IDS *Snort* untuk mendeteksi serangan yang masuk ke *server. Snort* akan dijalankan pada *Switch* interface *si-eth1* yang terhubung ke Host 1 atau *server*. Apabila terdapat paket yang masuk sesuai dengan *rules* yang dibuat, maka *snort* akan mencatat log tersebut dan menyimpan log dalam bentuk file csv dimana file tersebut akan dipanggil pada terminal dan telegram dalam bentuk *alert* dan notifikasi. Data yang akan dicatat *snort* berupa waktu, pesan, *source* dan *destination*.

Apabila terdapat paket data berbahaya yang masuk menuju *server*, pemblokiran tidak akan terjadi secara langsung oleh *snort*, dikarenakan *snort* hanya mencatat log dan mendetekasi yang kemudian memberikan notifikasi kepada admin apabila terjadi serangan. Agar pemblokiran pada serangan dapat terintegrasi maka dijalankan *ryu rest\_firewall* untuk memblokir serangan yang masuk. Terdapat 2 *script* yang dijalankan pada *Ryu rest\_firewall* yaitu *block.sh* dan *blokir.sh*.

Pada dasarnya *block.sh* hanya melakukan pemeriksaan serangan melalui file log csv yang telah dibuat *snort* sebelumnya. File *block.sh* akan membaca waktu terakhir paket masuk dan dikirimkan ke file *blokir.sh* untuk dijalankan pemblokiran pada IP. Pada *script blokir.sh* berisikan perintah *firewall* yang telah disediakan *Ryu* untuk membatasi atau memblokir IP yang dianggap berbahaya. Script *blokir.sh* berada didalam *script block.sh* dan dijalankan bersamaan dengan block.sh. Script *firewall* ini hanya akan dijalankan apabila pada *alert*s.csv mendeteksi serangan masuk.

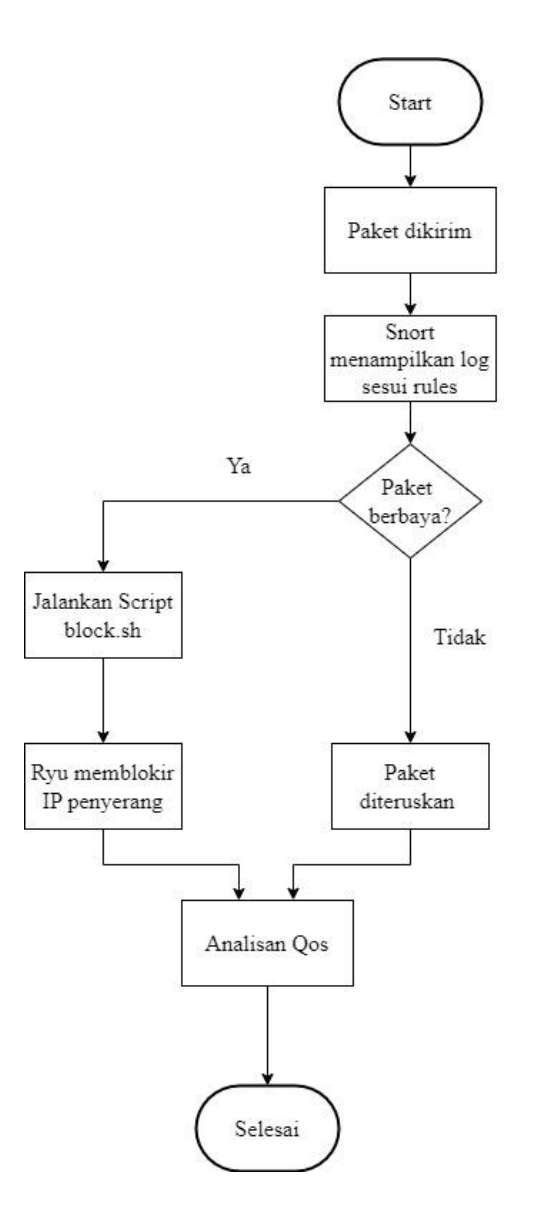

Gambar 3.25 Flowchart Sistem keamanan IPS

Gambar 3.25 merupakan alur sistem kemanan IPS yang telah dirancang. Saat adanya paket yang masuk menuju *server snort* akan menampilkan log sesuai *rules*. Apabila paket tersebut tidak berbahaya , maka paket akan diteruskan ke *server* dan dilakukan analisa QoS. Namun apabila paket yang masuk dianggap berbahaya, maka admin dapat menjalankan *script /block.sh* yang telah dibuat sebelumnya. Saat Script berhasil dijalankan, *Controller Ryu* akan melakukan pemblokiran pada IP penyerang dan dilakukan analisa data dari hasil yang didapatkan. Tahap ini penulis akan melakukan pengujian sistem kemanan IPS dengan melakukan serangan pada *server*.

Untuk melihat apakah sistem berjalan baik atau tidak. Setelah semua komponen yang dibutuhkan pada jaringan SDN berhasil dijalankan. Maka dilanjutkan dengan menjalankan *snort* pada *interface switch s1-eth1*, file Alerts.csv dan *script bot-tele.sh*. Agar setiap paket yang masuk ke *server* dapat dideteksi ditampilkan pada file Alerts.csv serta Telegram. Pada pengujian ini akan menggunakan serangan 1000 paket TCP SYN *Flood* ke *server*. Terlebih dahulu host 2 akan melakukan test bandwidth pada *server*. Pengecekan ini untuk mengetahui hasil data transfer dan bandwidth yang didapatkan sebelum dilakukan serangan. Gambar 3.26 menunjukan hasil *iperf* ke

*server* dalam keadaan normal dengan nilai bandwidth sebesar 6,67 Gbps dan transfer sebesar 7,80 GBps

•

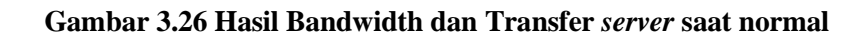

|                                                                                                    |                                                                                                    | "Nod                                                                                                    | le: server"                                                                                                    |                                                                                                    | _                                                                                                    |                                                             | ×          |
|----------------------------------------------------------------------------------------------------|----------------------------------------------------------------------------------------------------|----------------------------------------------------------------------------------------------------|----------------------------------------------------------------------------------------------------|----------------------------------------------------------------------------------------------------|----------------------------------------------------------------------------------------------------|-------------------------------------------------------------|------------|
| Server listening or                                                                                                    | n 5201                                                                                                    |                                                                                                    |                                                                                                    |                                                                                                    |                                                                                                    |                                                             |            |
| Accepted connectior<br>[ 7] local 10.0.0,<br>[ II] Interval<br>[ 7] 0.00-1.00<br>[ 7] 1.00-2.00<br>[ 7] 2.00-3.00<br>[ 7] 3.00-4.00<br>[ 7] 4.00-5.00<br>[ 7] 5.00-6.00<br>[ 7] 5.00-6.00<br>[ 7] 6.00-7.00<br>[ 7] 7.00-8.00<br>[ 7] 8.00-9.00<br>[ 7] 9.00-10.01<br>[ 7] 10.01-10.04 | h from 10.0<br>1 port 520<br>Tran<br>sec 802<br>sec 797<br>sec 795<br>sec 815<br>sec 821<br>sec 821<br>sec 795<br>sec 723<br>sec 801<br>sec 805<br>sec 30.0            | .0.2, pc<br>1 connec<br>sfer<br>MBytes<br>MBytes<br>MBytes<br>MBytes<br>MBytes<br>MBytes<br>MBytes<br>MBytes<br>MBytes<br>MBytes | rt 49470<br>sted to 10.0.0.2<br>Bitrate<br>6.73 Gbits/sec<br>6.69 Gbits/sec<br>6.67 Gbits/sec<br>6.83 Gbits/sec<br>6.83 Gbits/sec<br>6.67 Gbits/sec<br>6.72 Gbits/sec<br>6.72 Gbits/sec<br>6.70 Gbits/sec<br>7.00 Gbits/sec                               | port 4                                                                                                    | 19478                                                                                                    |                                                             |            |
| [ ID] Interval<br>[ 7] 0.00-10.04                                                                                                    | Tran<br>sec 7,80                                                                                                    | sfer<br>GBytes                                                                                                    | Bitrate<br>6.67 Gbits/sec                                                                                                    |                                                                                                    |                                                                                                    | rece                                                        | iver       |
| Server listening or                                                                                                    | 1 5201                                                                                                    |                                                                                                    |                                                                                                    |                                                                                                    |                                                                                                    |                                                             |            |
|                                                                                                    |                                                                                                    | "h                                                                                                    | ost: h2"                                                                                                    |                                                                                                    | _                                                                                                    |                                                             | ×          |
| [ 7] 0,00-10,04                                                                                                    | sec 6.53                                                                                                    | GBytes                                                                                                    | 5.58 Gbits/sec                                                                                                    |                                                                                                    |                                                                                                    | recei                                                       | iver       |
| iperf Bone.<br>root@wenny-Lenovo-i<br>Connecting to host<br>[7] local 10.0.0<br>[1D] Interval<br>[7] 0.00-1.00<br>[7] 1.00-2.00<br>[7] 2.00-3.00<br>[7] 3.00-4.00<br>[7] 3.00-4.00<br>[7] 5.00-6.00<br>[7] 5.00-6.00<br>[7] 6.00-7.00<br>[7] 8.00-9.00<br>[7] 8.00-9.00                | deapad-110<br>10.0.0.1,<br>2 port 494<br>Fran<br>sec 832<br>sec 799<br>sec 798<br>sec 798<br>sec 798<br>sec 821<br>sec 821<br>sec 796<br>sec 722<br>sec 822<br>sec 826 | -14AST:/<br>port 520<br>78 conne<br>sfer<br>MBytes<br>MBytes<br>MBytes<br>MBytes<br>MBytes<br>MBytes<br>MBytes<br>MBytes         | home/wenny/ips#<br>1<br>cted to 10.0.0.1<br>Bitrate<br>6.98 Gbits/sec<br>6.53 Gbits/sec<br>6.82 Gbits/sec<br>6.82 Gbits/sec<br>6.89 Gbits/sec<br>6.68 Gbits/sec<br>6.68 Gbits/sec<br>6.73 Gbits/sec<br>6.73 Gbits/sec<br>6.94 Gbits/sec<br>6.94 Gbits/sec | iperf3<br>Retr<br>0<br>0<br>0<br>0<br>0<br>0<br>0<br>0<br>0<br>0<br>0<br>0<br>0<br>0<br>0<br>0<br>0<br>0<br>0 | -c 10.0,<br>5201<br>Cwnd<br>2.20 MBy<br>3.33 MBy<br>4.25 MBy<br>5.79 MBy<br>5.79 MBy<br>5.79 MBy<br>5.85 MBy<br>5.85 MBy<br>5.85 MBy | 0.1<br>Ites<br>Ites<br>Ites<br>Ites<br>Ites<br>Ites<br>Ites |            |
| [ ID] Interval<br>[ 7] 0.00-10.00<br>[ 7] 0.00-10.04<br>iperf Done.                                                                                                    | Tran<br>sec 7.80<br>sec 7.80                                                                                                    | sfer<br>GBytes<br>GBytes                                                                                                    | Bitrate<br>6.70 Gbits/sec<br>6.67 Gbits/sec                                                                                                    | Retr<br>64                                                                                                    |                                                                                                    | sende<br>recei                                              | er<br>iver |

| "host: attacker1"                                                                                                    | _                  |                 | ×    |
|----------------------------------------------------------------------------------------------------|--------------------|-----------------|------|
| 52 packets transmitted, 52 packets received, 0% packet loss<br>round-trip min/avg/max = 0.2/4.2/7.9 ms<br>root@wenny-Lenovo-ideapad-110-14AST:/home/wenny/ips# hping3 -:<br>10.0.0.1<br>HPING 10.0.0.1 (attacker1-eth0 10.0.0.1): S set, 40 headers + | S -i u10<br>O data | 0000 -<br>bytes | р 80 |

Gambar 3.27 Attacker melakukan penyerangan ke server

Selanjutnya host 3 akan bertindak sebagai attacker dengan mengirimkan serangan 1000 paket TCP Syin *Flood* seperti yang ditunjukan pada gambar 3.27 dimana serangan TCP Syin *Flood* berhasil dijalankan. Selanjutnya dapat jalan kan *iperf* kembali dari host 2 menuju *server* dilihat pada Gambar 3.28 nilai bandwidth menurun menjadi 3,84 Gbps dan transfer menjadi 4,49 GBps. Dapat dilihat serangan 1000 TCP SYN *Flood* membanjiri *server* dengan permintaan yang mengakibatkan beban *server* menjadi berat dan menghabiskan sumber daya *server*.

| r                                                                                               | "Node: server"                                                                                                    |                                                                                 |                                                                                                    |                                                                                                    |                                                                     |                                                                                              |                                                                      |        | ×   |
|-------------------------------------------------------------------------------------------------|----------------------------------------------------------------------------------------------------|---------------------------------------------------------------------------------|----------------------------------------------------------------------------------------------------|----------------------------------------------------------------------------------------------------|---------------------------------------------------------------------|----------------------------------------------------------------------------------------------|----------------------------------------------------------------------|--------|-----|
| [ 7]                                                                                            | 7] 0.00-10.04 sec 5.70 GBytes 4.87 Gbits/sec                                                                                                    |                                                                                 |                                                                                                    |                                                                                                    |                                                                     |                                                                                              |                                                                      | receiv | /er |
| Server                                                                                          | ∼ listening on                                                                                                    | 5201                                                                            |                                                                                                    |                                                                                                    |                                                                     |                                                                                              |                                                                      |        |     |
| Accepf<br>[ 7]<br>[ 1D]<br>[ 7]<br>[ 7]<br>[ 7]<br>[ 7]<br>[ 7]<br>[ 7]<br>[ 7]<br>[ 7          | red connection<br>local 10.0.0.<br>Interval<br>0.00-1.00<br>1.00-2.00<br>3.00-4.00<br>4.00-5.00<br>5.00-6.00<br>6.00-7.00<br>7.00-8.00<br>8.00-9.00<br>9.00-10.00                          | from<br>sec<br>sec<br>sec<br>sec<br>sec<br>sec<br>sec<br>sec<br>sec             | 10.0.0.2, po<br>t S201 connec<br>Transfer<br>544 MBytes<br>454 MBytes<br>478 MBytes<br>379 MBytes<br>379 MBytes<br>714 MBytes<br>532 MBytes<br>386 MBytes<br>344 MBytes | rt 34878<br>ted to 10.0.0.0.2<br>Bitrate<br>4.56 Gbits/sec<br>3.81 Gbits/sec<br>4.01 Gbits/sec<br>3.35 Gbits/sec<br>3.35 Gbits/sec<br>5.39 Gbits/sec<br>1.92 Gbits/sec<br>4.46 Gbits/sec<br>3.24 Gbits/sec<br>3.24 Gbits/sec       | port 34                                                             | 1884                                                                                         |                                                                      |        |     |
| [ ID]                                                                                           | <br>Interval                                                                                                    | sec<br>                                                                         | Transfer                                                                                                    | Bitrate                                                                                                    |                                                                     |                                                                                              |                                                                      |        |     |
| [ 7]                                                                                            | 0.00-10.04                                                                                                    | sec                                                                             | 4.49 GBytes<br>                                                                                                    | 3.84 Gbits/sec                                                                                                    |                                                                     |                                                                                              |                                                                      | receiv | /er |
| [ 7]                                                                                            | 0.00-10.04                                                                                                    | sec                                                                             | 4.49 GBytes<br>                                                                                                    | ost: h2"                                                                                                    |                                                                     |                                                                                              | -                                                                    |        | ×   |
| [ 7]<br>iperf<br>root@<br>Conne<br>[ 7]<br>[ 7]<br>[ 7]<br>[ 7]<br>[ 7]<br>[ 7]<br>[ 7]<br>[ 7] | Done.<br>Wenny-Lenovo-i<br>ting to host<br>local 10.0,0.<br>Interval<br>0,00-1.00<br>1,00-2.00<br>2,00-3,00<br>3,00-4.00<br>3,00-4.00<br>5,00-5,00<br>5,00-6,00<br>8,00-9,00<br>9,00-10,00 | deapa<br>10.0.<br>2 por<br>sec<br>sec<br>sec<br>sec<br>sec<br>sec<br>sec<br>sec | 4.49 CBytes<br>                                                                                                    | 3.84 Gbits/sec<br>ost: h2"<br>home/wenny/ips#<br>1<br>ccted to 10.0.0.1<br>Bitrate<br>4.76 Gbits/sec<br>3.73 Gbits/sec<br>3.42 Gbits/sec<br>3.08 Gbits/sec<br>3.08 Gbits/sec<br>6.09 Gbits/sec<br>4.49 Gbits/sec<br>4.49 Gbits/sec | iperf3<br>Retr<br>45<br>305<br>0<br>0<br>0<br>0<br>0<br>0<br>0<br>0 | -c 10<br>5201<br>2.11<br>2.22<br>2.23<br>2.22<br>2.23<br>2.22<br>2.23<br>2.24<br>2.34<br>2.3 | MByte<br>MByte<br>MByte<br>MByte<br>MByte<br>MByte<br>MByte<br>MByte |        | X   |

#### Gambar 3.28 Hasil ping IP host 2 ke server saat diserang

Saat serangan berlangsung, dapat dilihat log *alerts.csv* yang dipanggil menampilkan pesan *alert Possible DDOS Attack Type : SYNflood"*,10.0.0.3,10.0.0.1 serta notifikasi pesan yang dikirimkan oleh *bot-tele* ke Telegram. Seperti yang ditunjukan pada Gambar. 3.29 dan 3.30

|    | wen         | ×    | wen    | . ×  | wen        | ×      | гоо ×  | c r  | 00. | ×        | гоо             | ×     | roo     | × ~ |
|----|-------------|------|--------|------|------------|--------|--------|------|-----|----------|-----------------|-------|---------|-----|
| υo | 101-03      | :45: | 40.988 | 580  | , POSSIDLE | צטעע י | Астаск | туре | :   | SYNTLOOD | .טו, נ          | 0.0.3 | ,10.0.0 | .1  |
| 06 | /07-03      | :45: | 46.998 | 3775 | ,"Possible | DDOS   | Attack | Туре |     | SYNflood | d",10.          | 0.0.3 | ,10.0.0 | .1  |
| 06 | /07-03      | :45: | 47.009 | 135  | ,"Possible | DDOS   | Attack | Туре |     | SYNflood | d".10.          | 0.0.3 | 10.0.0  | .1  |
| 06 | /07-03      | :45: | 47.019 | 352  | ."Possible | DDOS   | Attack | Type | :   | SYNfloo  | d".10.          | 0.0.3 | .10.0.0 | .1  |
| 06 | ,<br>/07-03 | :45: | 47.029 | 629  | ."Possible | DDOS   | Attack | Type | :   | SYNfloo  | d".10.          | 0.0.3 | .10.0.0 | .1  |
| 06 | /07-03      | :45: | 47.039 | 970  | ."Possible | DDOS   | Attack | Type | :   | SYNfloo  | d".10.          | 0.0.3 | .10.0.0 | .1  |
| 06 | /07-03      | :45: | 47.050 | 325  | ."Possible | DDOS   | Attack | Type | :   | SYNfloo  | d".10.          | 0.0.3 | .10.0.0 | .1  |
| 06 | /07-03      | :45: | 47.060 | 538  | ."Possible | DDOS   | Attack | Type | :   | SYNfloo  | d".10.          | 0.0.3 | .10.0.0 | .1  |
| 06 | /07-03      | :45: | 47.070 | 900  | ."Possible | DDOS   | Attack | Type |     | SYNfloo  | d".10.          | 0.0.3 | .10.0.0 | .1  |
| 06 | /07-03      | :45: | 47.081 | 279  | ."Possible | DDOS   | Attack | Type |     | SYNfloo  | d".10.          | 0.0.3 | .10.0.0 | .1  |
| 06 | /07-03      | :45  | 47.091 | 749  | "Possible  |        | Attack | Type |     | SYNfloo  | 1",10.          | 0.0.3 | 10.0.0  | 1   |
| 06 | /07-03      | :45  | 47.102 | 005  | "Possible  |        | Attack | Type |     | SVNfloo  | d" 10.          | 0.0.3 | 10.0.0  | 1   |
| 06 | /07-03      | .45  | 47 112 | 192  | "Possible  |        | Attack | Type | -   | SVNfloor | d" 10.          | 0.0.3 | 10.0.0  | 1   |
| 06 | /07-03      | • 45 | 47 122 | 301  | "Possible  |        | Attack | Туре |     | SVNfloor |                 | 0.0.5 | 10 0 0  | 1   |
| 00 | /07-03      | • 45 | 47 132 | 560  | "Possible  |        | Attack | Турс |     | SVNfloor | J,10.<br> " 10  | 0.0.5 | 10.0.0  | 1   |
| 00 | 107-03      | .45. | 47.132 | 766  | "Dossible  |        | Attack | Туре |     | SVNfloor | J ,10.<br>4" 10 | 0.0.5 | 10.0.0  | 1   |
| 00 | 107 03      | .45  | 47.142 | 100  | , POSSIDIE |        | Attack | туре |     | SYNELOO  | J ,10.<br>d" 10 | 0.0.5 | 10.0.0  | 1   |
| 00 | 107-03      | 45   | 47.152 | 200  | , POSSIDLE |        |        | туре |     | SYNTLOOD | J ,10.          | 0.0.5 | 10.0.0  | 1   |
| 00 | /07-03      | 45   | 47.103 | 285  | , POSSIDLE |        | Attack | Туре |     | SYNTLOOG | J,10.           | 0.0.3 | ,10.0.0 | .1  |
| 00 | /0/-03      | :45: | 47.173 | 490  | , POSSIDLE | 2 0005 | ATTACK | Туре | -   | SYNTLOOG | J°,10.          | 0.0.3 | ,10.0.0 | .1  |
| 06 | /07-03      | :45: | 47.183 | 852  | ,"Possible | e DDOS | Attack | Туре | -   | SYNTLOO  | d",10.          | 0.0.3 | ,10.0.0 | .1  |
| 06 | /07-03      | :45: | 47.194 | 075  | ,"Possible | e DDOS | Attack | Туре |     | SYNfloo  | 1",10.          | 0.0.3 | ,10.0.0 | .1  |
| 06 | /07-03      | :45: | 47.204 | 409  | ,"Possible | e DDOS | Attack | Туре |     | SYNfloo  | 1",10.          | 0.0.3 | ,10.0.0 | .1  |
| 06 | /07-03      | :45: | 47.214 | 601  | ,"Possible | e DDOS | Attack | Туре |     | SYNflood | d",10.          | 0.0.3 | ,10.0.0 | .1  |
| 00 |             |      | 47 224 |      |            | 0000   |        |      |     | CV/NE1   | 40              | 0 0 0 | 40 0 0  |     |

Gambar 3.29 Alert pada log alerts CSV

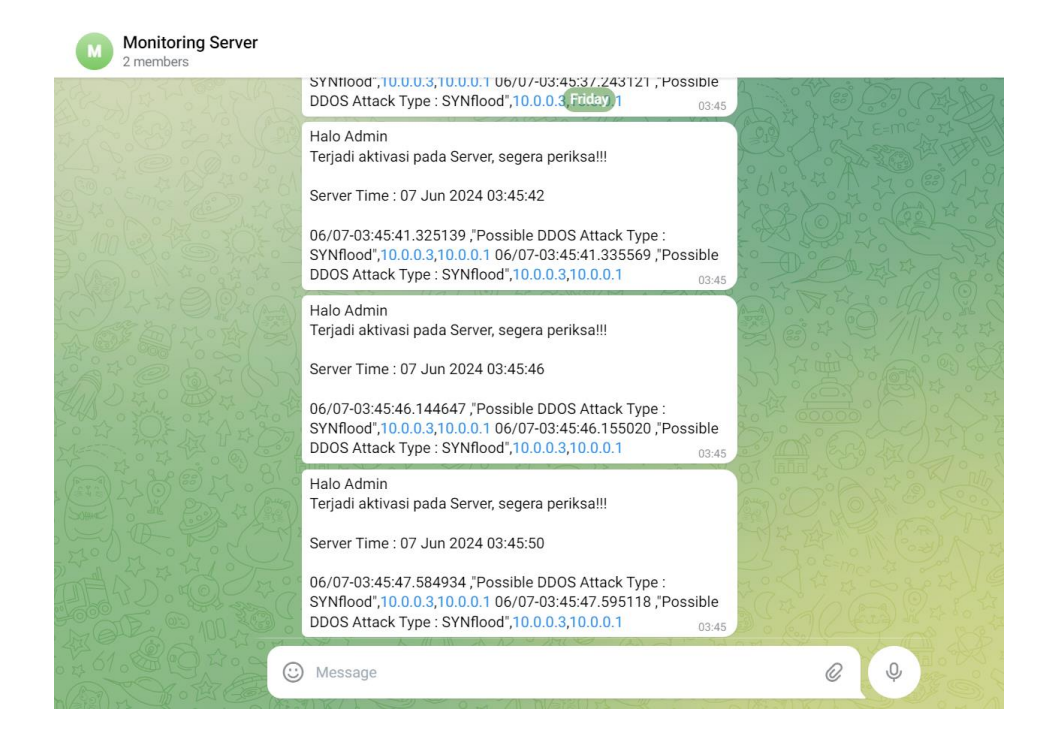

Gambar 3.30 Notifikasi snort pada Telegram

| root@wenny-Lenovo-ideapad-110-14AST:/home/wenny/ips# ./block.sh |                                                                       |  |  |  |  |  |
|-----------------------------------------------------------------|-----------------------------------------------------------------------|--|--|--|--|--|
| IP Source                                                       | : 10.0.0.3                                                            |  |  |  |  |  |
| IP Destination                                                  | : 10.0.0.1                                                            |  |  |  |  |  |
| Type ancaman                                                    | : "Possible DDOS Attack Type : SYNflood"                              |  |  |  |  |  |
| Waktu masuk                                                     | : 06/07-03:30:14.686320                                               |  |  |  |  |  |
| Waktu blokir                                                    | : 06/07 03:30:14                                                      |  |  |  |  |  |
| [{"switch_id":                                                  | "000000000000001", "command_result": [{"result": "success", "details" |  |  |  |  |  |
| : "Rule added.                                                  | : rule_id=13"}]}][{"switch_id": "0000000000000001", "command_result": |  |  |  |  |  |
| [{"result": "su                                                 | <pre>uccess", "details": "Rule added. : rule_id=14"}]]</pre>          |  |  |  |  |  |
| IP Source                                                       | : 10.0.0.3                                                            |  |  |  |  |  |
| IP Destination                                                  | : 10.0.0.1                                                            |  |  |  |  |  |
| Type ancaman                                                    | : "Possible DDOS Attack Type : SYNflood"                              |  |  |  |  |  |
| Waktu masuk                                                     | : 06/07-03:30:14.786509                                               |  |  |  |  |  |
| Waktu blokir                                                    | : 06/07 03:30:19                                                      |  |  |  |  |  |
| [{"switch_id":                                                  | "00000000000001", "command_result": [{"result": "success", "details"  |  |  |  |  |  |
| : "Rule added.                                                  | : rule_id=15"}]}][{"switch_id": "00000000000001", "command_result":   |  |  |  |  |  |
| [{"result": "su                                                 | <pre>uccess", "details": "Rule added. : rule_id=16"}]]</pre>          |  |  |  |  |  |

#### Gambar 3.31 Menjalankan script block.sh untuk blokir serangan

Selanjutnya, setelah mengetahui adanya serangan admin dapat menjalankan

| [FW][INFO] dpid=000000000000001: Blocked packet = ethernet(dst='4a:4f:e1:10:4d:b3',ethertype=2048,src='4a:64:c7:14:5e:f0'), ipv4(csum=12658,d  |
|----------------------------------------------------------------------------------------------------|
| st='10.0.0.1',flags=2,header_length=5,identification=62771,offset=0,option=None,proto=1,src='10.0.0.3',tos=0,total_length=84,ttl=64,version=4) |
| , icmp(code=0,csum=55776,data=echo(data=b'}s?f\x00\x00\x00\x00\x05\x01\x00\x00\x00\x00\x00\x10\x11\x12\x13\x14\x15\x16\x17\x18\x19\x1a\x14\x15 |
| c\x1d\x1e\x1f !"#5%&\'()*+,/01234567',id=26282,seq=195),type=8)                                                                                |
| [FW][INFO] dpid=00000000000001: Blocked packet = ethernet(dst='4a:4f:e1:10:4d:b3',ethertype=2048,src='4a:64:c7:14:5e:f0'), ipv4(csum=12574,d   |
| st='10.0.0.1',flags=2,header_length=5,identification=62855,offset=0,option=None,proto=1,src='10.0.0.3',tos=0,total_length=84,ttl=64,version=4) |
| , icmp(code=0,csum=47489,data=echo(data=b'~s?f\x00\x00\x00\x00\x00\x00\x00\x00\x00\x0                                                          |
| 1d\x1e\x1f !"#\$%&\'()*+,/01234567',id=26282,seq=196),type=8)                                                                                  |
| [FW][INFO] dpid=00000000000001: Blocked packet = ethernet(dst='4a:4f:e1:10:4d:b3',ethertype=2048,src='4a:64:c7:14:5e:f0'), ipv4(csum=12342,d   |
| st='10.0.0.1',flags=2,header_length=5,identification=63087,offset=0,option=None,proto=1,src='10.0.0.3',tos=0,total_length=84,ttl=64,version=4) |
| , icmp(code=0,csum=64290,data=echo(data=b'\x7fs?f\x00\x00\x00\x00\x16\xc1\x01\x00\x00\x00\x00\x00\x10\x11\x12\x13\x14\x15\x16\x17\x18\x19\x1a  |
| x1b\x1c\x1d\x1e\x1f !"#\$%&\'()*+,/01234567',id=26282,seq=197),type=8)                                                                         |
| [FW][INF0] dpid=00000000000001: Blocked packet = ethernet(dst='4a:4f:e1:10:4d:b3',ethertype=2048,src='4a:64:c7:14:5e:f0'), ipv4(csum=12257,d   |
| st='10.0.0.1',flags=2,header length=5,identification=63172,offset=0,option=None,proto=1,src='10.0.0.3',tos=0,total length=84,ttl=64,version=4) |
| , icmp(code=0,csum=22468,data=echo(data=b'\x80s7f\x00\x00\x00\x00\xb8\x1e\x02\x00\x00\x00\x00\x00\x10\x11\x12\x13\x14\x15\x16\x17\x18\x19\x1a  |
| x1b\x1c\x1d\x1e\x1f !"#\$%&\'()*+,/01234567',id=26282,seq=198),type=8)                                                                         |

*script /block.sh* pada directory ips agar serangan dapat diblokir. Gambar 3.31 menunjukan *script block.sh* yang dijalankan berhasil memblokir IP penyerang dimana terdapat informasi IP penyerang, IP yang diserang, tipe ancaman atau serangan waktu masuk serangan dan waktu blokir. Saat *script block.sh* dijalankan, *block.sh* akan mengambil data *alert* terakhir penyerang dari log *alerts.csv* untuk teruskan ke blokir.sh. Scrip block.sh berisikan perintah *firewall* dari *controller ryu*. Maka *controller ryu* akan menginput IP penyerang pada *rules* dengan action *DENY* yang artinya apabila IP tersebut melakukan akses pada *server*, maka akan langsung didrop atau di blok oleh *Ryu*. Pada Gambar 3.32 dapat dilihat *Ryu* melakukan pemblokiran IP host 3. Dimana akses pada host 3 ke *server* ataupun sebaliknya akan langsung di blok oleh *Ryu* 

Gambar 3.32 Ryu memblok IP penyerang

| 06/07-03:30:12.879948 ,"Possible | DDOS Attack Type : SYNflood",10.0.0.3,10.0.0.1 |
|----------------------------------|------------------------------------------------|
| 06/07-03:30:12.980307 ,"Possible | DDOS Attack Type : SYNflood",10.0.0.3,10.0.0.1 |
| 06/07-03:30:13.080659 ,"Possible | DDOS Attack Type : SYNflood",10.0.0.3,10.0.0.1 |
| 06/07-03:30:13.180950 ,"Possible | DDOS Attack Type : SYNflood",10.0.0.3,10.0.0.1 |
| 06/07-03:30:13.281331 ,"Possible | DDOS Attack Type : SYNflood",10.0.0.3,10.0.0.1 |
| 06/07-03:30:13.381558 ,"Possible | DDOS Attack Type : SYNflood",10.0.0.3,10.0.0.1 |
| 06/07-03:30:13.481734 ,"Possible | DDOS Attack Type : SYNflood",10.0.0.3,10.0.0.1 |
| 06/07-03:30:13.581968 ."Possible | DDOS Attack Type : SYNflood",10.0.0.3,10.0.0.1 |
| 06/07-03:30:13.682336 ."Possible | DDOS Attack Type : SYNflood",10.0.0.3,10.0.0.1 |
| 06/07-03:30:13.782695 ."Possible | DDOS Attack Type : SYNflood",10.0.0.3,10.0.0.1 |
| 06/07-03:30:13.883055 ,"Possible | DDOS Attack Type : SYNflood",10.0.0.3,10.0.0.1 |
| 06/07-03:30:13.983438 ."Possible | DDOS Attack Type : SYNflood",10.0.0.3,10.0.0.1 |
| 06/07-03:30:14.084047 ."Possible | DDOS Attack Type : SYNflood",10.0.0.3,10.0.0.1 |
| 06/07-03:30:14.184422 ."Possible | DDOS Attack Type : SYNflood",10.0.0.3,10.0.0.1 |
| 06/07-03:30:14.284790 ."Possible | DDOS Attack Type : SYNflood".10.0.0.3.10.0.0.1 |
| 06/07-03:30:14.385177 ."Possible | DDOS Attack Type : SYNflood".10.0.0.3.10.0.0.1 |
| 06/07-03:30:14.485576 ."Possible | DDOS Attack Type : SYNflood".10.0.0.3.10.0.0.1 |
| 06/07-03:30:14.585953 ."Possible | DDOS Attack Type : SYNflood".10.0.0.3.10.0.0.1 |
| 06/07-03:30:14.686320 ."Possible | DDOS Attack Type : SYNflood".10.0.0.3.10.0.0.1 |
| 06/07-03:30:14.786509 ."Possible | DDOS Attack Type : SYNflood".10.0.0.3.10.0.0.1 |
| 06/07-03:31:01.945424 ."Aktivasi | Normal".fe80::4097:5bff:fed2:f850.ff02::2      |
| 06/07-03:31:55.193485 ."Aktivasi | Normal".fe80::6d:63ff:feb0:27d0.ff02::2        |
|                                  | , , , , , , , , , , , , , , , , , , , ,        |

Gambar 3.33 Alert pada Log Alerts.csv

Selanjutnya pada gambar 3.33 Dapat dilihat *alert* yang mendeteksi TCP SYN *Flood* telah berhenti. Ini menandakan serangan TCP SYN *Flood* telah berhasil diblokir.

|                                                                                                    |                                                                                                    |                                                                                                    | "Nod                                                                                                    | e: server"                                                                                                    |                                                                                                  | —                                                                                                    |                                                                         | ×   |
|----------------------------------------------------------------------------------------------------|----------------------------------------------------------------------------------------------------|----------------------------------------------------------------------------------------------------|----------------------------------------------------------------------------------------------------|----------------------------------------------------------------------------------------------------|--------------------------------------------------------------------------------------------------|----------------------------------------------------------------------------------------------------|-------------------------------------------------------------------------|-----|
| Server li                                                                                                    | stening on                                                                                                    | 5201                                                                                                 |                                                                                                    |                                                                                                    |                                                                                                  |                                                                                                    |                                                                         |     |
| Accepted [ 7] loc [ 1]] Int [ 7] 1 [ 7] 1 [ 7] 2 [ 7] 3 [ 7] 4 [ 7] 5 [ 7] 6 [ 7] 7 [ 7] 8 [ 7] 9 [ 7] 10                                                          | connection<br>al 10.0.0.<br>erval<br>.00-1.00<br>.00-2.00<br>.00-5.00<br>.00-5.00<br>.00-5.00<br>.00-8.00<br>.00-8.00<br>.00-9.00<br>.00-10.00<br>.00-10.04                                            | from<br>sec<br>sec<br>sec<br>sec<br>sec<br>sec<br>sec<br>sec<br>sec<br>sec                           | 10.0.0.2, po<br>t 5201 connec<br>Transfer<br>323 MBytes<br>410 MBytes<br>408 MBytes<br>704 MBytes<br>749 MBytes<br>746 MBytes<br>308 MBytes<br>308 MBytes<br>318 MBytes<br>12.2 MBytes                                                                                                    | rt 56854<br>ted to 10.0.0.2<br>Bitrate<br>2.71 Gbits/sec<br>3.42 Gbits/sec<br>5.91 Gbits/sec<br>6.09 Gbits/sec<br>4.15 Gbits/sec<br>2.68 Gbits/sec<br>2.69 Gbits/sec<br>2.67 Gbits/sec                                                              | port 56                                                                                          | 866                                                                                                    |                                                                         |     |
| [ ID] Int<br>[ 7] 0                                                                                                    | erval<br>.00-10.04                                                                                                    | sec                                                                                                  | Transfer<br>4.66 GBytes                                                                                                    | Bitrate<br>3.99 Gbits/sec                                                                                                    |                                                                                                  |                                                                                                    | recei                                                                   | ver |
| Server li                                                                                                    | stening on                                                                                                    | 5201                                                                                                 |                                                                                                    |                                                                                                    |                                                                                                  |                                                                                                    |                                                                         |     |
|                                                                                                    |                                                                                                    |                                                                                                    |                                                                                                    |                                                                                                    |                                                                                                  |                                                                                                    |                                                                         |     |
|                                                                                                    |                                                                                                    |                                                                                                    | "h                                                                                                    | ost: h2"                                                                                                    |                                                                                                  | _                                                                                                    |                                                                         | ×   |
| [7]0                                                                                                    | .00-10.05                                                                                                    | sec                                                                                                  | "he<br>3.88 GBytes                                                                                                    | <b>ost: h2"</b><br>3.31 Gbits/sec                                                                                                    |                                                                                                  |                                                                                                    | recei                                                                   | ×   |
| [ 7] 0<br>iperf Don<br>root@wenn<br>Connect[ 7] loc<br>[ 7] 10<br>[ 7] 1<br>[ 7] 2<br>[ 7] 4<br>[ 7] 5<br>[ 7] 4<br>[ 7] 5<br>[ 7] 7<br>[ 7] 8<br>[ 7] 8<br>[ 7] 8 | 9.00-10.05<br>He.<br>y-Lenovo-i<br>g to host<br>al 10.0.0.<br>Herval<br>0.00-2.00<br>1.00-3.00<br>1.00-5.00<br>1.00-5.00<br>1.00-5.00<br>1.00-5.00<br>1.00-7.00<br>1.00-9.01<br>1.01-9.01<br>0.0-10.00 | sec<br>deapa<br>10.0.<br>2 por<br>sec<br>sec<br>sec<br>sec<br>sec<br>sec<br>sec<br>sec<br>sec<br>sec | "h<br>3.88 GBytes<br>d-110-14AST:/<br>0.1, port 520<br>t 56866 conne<br>Transfer<br>341 MBytes<br>424 MBytes<br>424 MBytes<br>700 MBytes<br>742 MBytes<br>742 MBytes<br>742 MBytes<br>326 MBytes<br>326 MBytes<br>320 MBytes<br>320 MB | ost: h2"<br>3.31 Gbits/sec<br>home/wenny/ips#<br>1<br>Cted to 10.0.0.1<br>Bitrate<br>2.85 Gbits/sec<br>3.43 Gbits/sec<br>5.87 Gbits/sec<br>6.14 Gbits/sec<br>4.15 Gbits/sec<br>2.37 Gbits/sec<br>2.73 Gbits/sec<br>2.73 Gbits/sec<br>2.70 Gbits/sec | iperf3 -<br>. port 5:<br>Retr - 0<br>90<br>0<br>246<br>0<br>0<br>0<br>0<br>0<br>0<br>0<br>0<br>0 | -c 10.0.0<br>201<br>Cund<br>680 KByt<br>870 KByt<br>870 KByt<br>875 KByt<br>840 KByt<br>840 KByt<br>841 KByt<br>841 KByt<br>841 KByt<br>841 KByt | Ces<br>ces<br>ces<br>ces<br>ces<br>ces<br>ces<br>ces<br>ces<br>ces<br>c | ver |

Gambar 3.34 Hasil bandwidth dan transfer setelah blokir serangan

Setelah rest *firewall* pada *ryu* berhasil memblokir serangan . Terlihat nilai bandwidth mulai naik menjadi 3,99 Gbps dan untuk transfer di 4,66 GBps seperti yang ditunjukan pada gambar 3.34. Kemudian dilakukan percobaan pada host 3 dengan melakukan ping IP ke *server*, terlihat bahwa host 3 sudah tidak dapat melakukan ping

| "host: attacker1" — 🗆 🗙                                                                                                    |   |
|----------------------------------------------------------------------------------------------------|---|
| root@wenny-Lenovo-ideapad-110-14AST:/home/wenny/ips# hping3 -c 1000 -d 120 -S<br>w 64 -p 80flood 10.0.0.1                                                                | - |
| HPING 10.0.0.1 (attacker1-eth0 10.0.0.1): S set, 40 headers + 120 data bytes<br>hping in flood mode, no replies will be shown<br>^C                                      |   |
| 10.0.0.1 hping statistic<br>9117011 packets transmitted, 0 packets received, 100% packet loss                                                                            |   |
| round-trip min/avg/max = 0.0/0.0/0.0 ms<br>root@wenny-Lenovo-ideapad-110-14AST:/home/wenny/ips# ping 10.0.0.1<br>RING 40 0.0.4 (40 0.0.4) EC(04) https://doi.org/10.1010 |   |
| PING 10.0.0.1 (10.0.0.1) 56(84) bytes of data.                                                                                                    |   |

IP kembali. Ditunjukan pada Gambar 3.35

#### Gambar 3.35 Host 3 gagal melakukan ping ke server

Dari pengujian sistem kemanan IPS yang telah dilakukan dapat dilihat bahwa sistem dapat berjalan dengan baik dalam mendeteksi dan memblokir serangan yang masuk, baik itu TCP SYN *Flood* maupun UDP *Flood*. Selanjutnya pada penelitian ini akan dilakukan pengujian lebih lanjut terhadap serangan dan sistem kemanana IPS dengan memvariasikan paket serangan dan melakukan pengambilan data nilai QoS berupa *throuhput*, CPU *usage* dan *Memory usage* sehingga dapat melihat perbandingan kinerja jaringan dan sistem operasi sebelum di serang, saat dilakukan serangan dan saat diblokir serangan.

#### 3.8. SKENARIO PENGUJIAN DAN PENGAMBILAN DATA

Tahap selanjutnya adalah pengambilan data dari skenario pengujian yang akan dilakukan. Skenario yang pertama adalah melakukan pengukuran QoS berupa *throughput* menggunakan *iperf*. Kemudian untuk skenario kedua adalah pengambilan data penggunaan CPU *Usage* dan *Memory Usage* menggunakan aplikasi *top*. Dalam akan hal ini dibuat perbandingan antara data yang diperoleh sebelum serangan, saat dilakukan serangan dan setelah dilakukan blokir serangan menggunakan sistem IPS.

#### **3.8.1.** Data Quality Of Service (QoS)

Pada tahap ini akan dilakukan pengambilan data QoS *throughput* menggunakan *Iperf*. Pengukuran Troughput melalui *iperf* ini bertujuan untuk menguji kecepatan data transfer jaringan SDN berupa nilai bandwidth dan nilai transfer sebelum dilakukan serangan, saat serangan tanpa integrasi IPS dan saat serangan blokir menggunakan sistem IPS. Berikut adalah topologi yang akan dijalankan pada skenario ini.

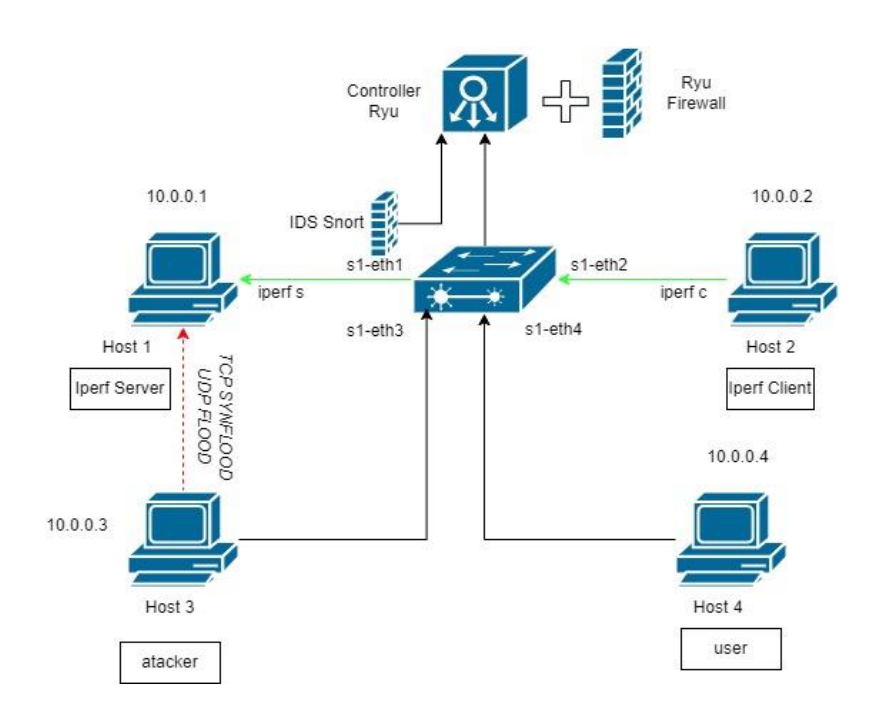

Gambar 3.36 Topologi pengambilan data QoS Throughput

Gambar 3.36 melakukan pengujian terhadap 3 kondisi. Untuk pengambilan data ini menggunakan *iperf server* dan *iperf clien*. Host 1 bertindak sebagai *server* yang akan menjalan *iperf server* dan host 2 menjalankan *iperf* mode *client* yang menguji kecepatan data transfer pada 3 kondisi tersebut. Pengambilan data pertama adalah saat *server* dalam keadaan normal. Dimana host 2 menjalankan *iperf* c menuju IP *server*. Setelah didapatkan hasil saat kondisi normal. Selanjutnya Host 3 akan melakukan serangan DDoS tanpa IPS dengan mengirimkan paket TCP SYN *Flood* dan UDP *Flood*. Dimana serangan akan dijalankan dengan variasi jumlah paket yang ditingkatkan secara bertahap yaitu 10, 100, 1000 dan 10000. Paket tersebut akan dikirimkan per detik dengan interval waktu pengambilan data selama 10 detik. Saat serangan sedang berlangsung tanpa IPS, host 2 akan melakukan pengujian kecepatan transfer kembali ke *server* dengan menjalankan *iperf* menuju *server*. Setiap variasi paket yang ditingkatkan maka akan diambil nilai troughput berupa transfer dan bandwidth melalui *iperf* tersebut.

Setelah didapatkan hasil saat serangan tanpa IPS, selanjutnya serangan yang berlangsung diintergrasi oleh IPS sehingga IP penyerang diblokir oleh *Ryu* dan

aktivitas penyerang ke *server* otomatis akan terhenti. Pada kondisi ini host 2 akan dijalankan *iperf* kembali menju *server* untuk melihat hasil *throughput* pada *server* saat serangan telah diblokir oleh IPS. Setelah semua data telah didapatkan maka selanjutnya membandingkan hasil data yang diperoleh dari 3 kondisi tersebut.

### 3.8.2. Data CPU Usage Dan Memory Usage

.

Skenario kedua yaitu pengambilan data penggunaan CPU dan Memori. Pengujian ini akan dilakukan menggunakan *software top* dimana pengambilan data pada skenario ini hanya melancarkan serangan pada 10000 serangan saja. Yaitu saat serangan TCP SYN *Flood* dan UDP *Flood*. Pengujian ini bertujuan untuk mengetahui dampak penggunaan CPU dan Memori pada jaringan SDN dalam kondisi normal, saat diserang tanpa IPS maupun saat serangan diintegrasi IPS.